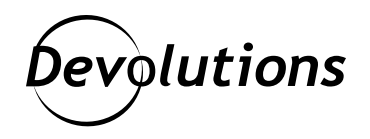

# Finding Secret RDP Registry Keys Using IDA Free

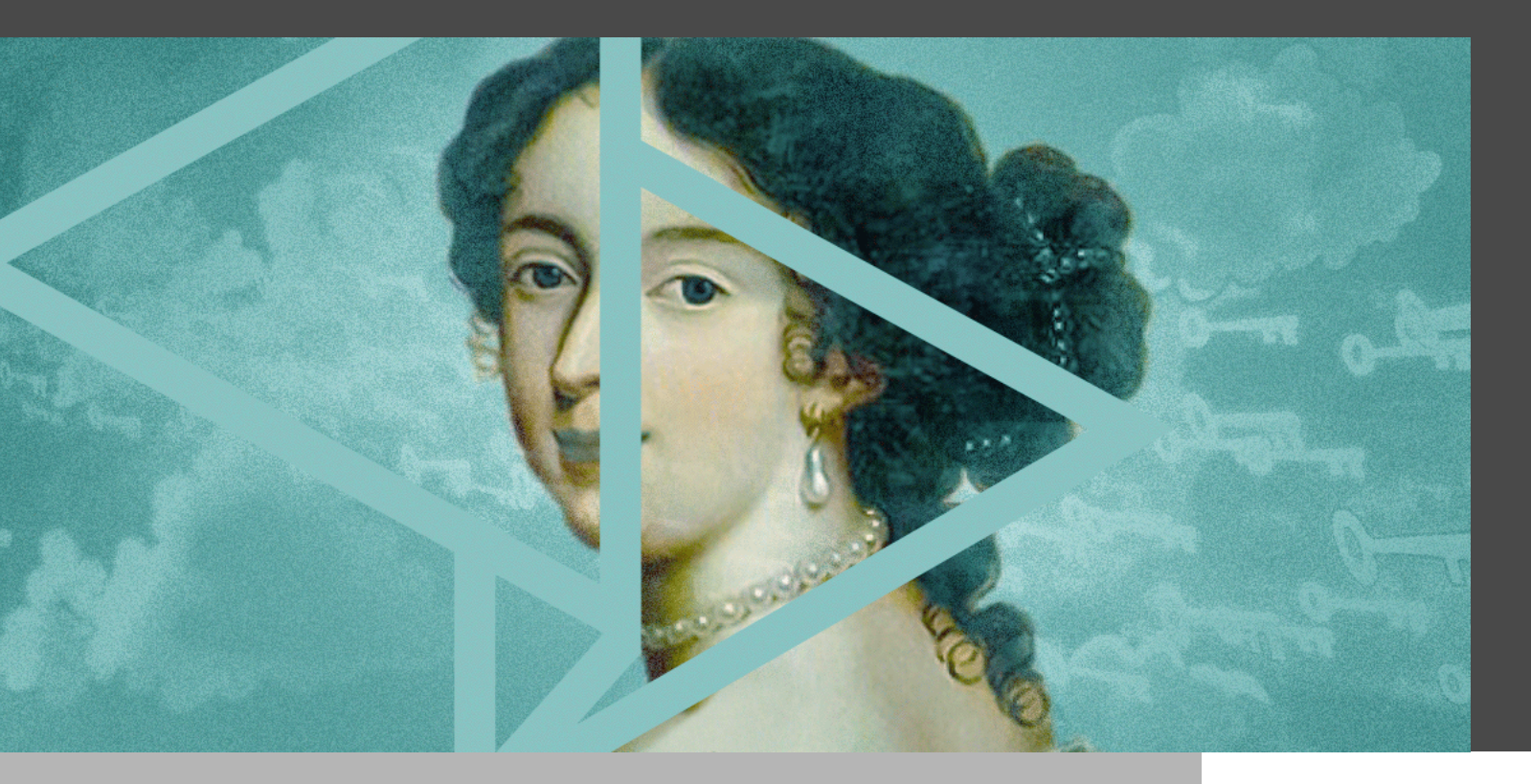

#### ANYONE CAN PERFORM SIMPLE REVERSE ENGINEERING TASKS

**IDA** is a state-of-the-art reverse engineering tool commonly used in the software industry to analyze closed-source binaries. While free or cheaper alternatives like <u>Ghidra</u> are gaining in popularity, they are no match for IDA's decompiler in terms of accuracy and maturity. Luckily for us, <u>IDA Free</u> now includes an <u>x64 decompiler</u>, which makes reversing possible *without assembly language skills.* 

The goal of this blog post is to show how anyone can perform simple reverse engineering tasks using nothing more than logical deduction and the right set of tools. Instead of focusing on the final result, the steps include detailed screenshots and comments to show the complete thought process.

#### Prerequisites

Download and install <u>IDA Free</u>. Please note that this specific edition of IDA is not suitable for commercial use, but since this guide is meant as an introduction, it shouldn't be an issue. While I have access to <u>IDA Pro</u> at work, all the screenshots were taken using IDA Free to avoid confusion.

A Windows machine with RDP enabled is recommended to follow all the steps, but it is possible to do some of the tasks from another platform if necessary. I have used a clean Windows Server 2019 virtual machine for this project.

### **Finding a Goal**

This may sound obvious, but rather than poke around random binaries, it is a good thing to start with a goal in mind. In this article, our goal will be to **identify secret registry keys affecting the RDP H.264 video encoder**.

How you choose the goal doesn't matter, but I picked this one because I am familiar with H.264 in RDP through my work in the <u>FreeRDP project</u>.

The Microsoft RDP server is handled by the **Remote Desktop Services** system service, which is called **TermService** and uses termsrv.dll as its entry point:

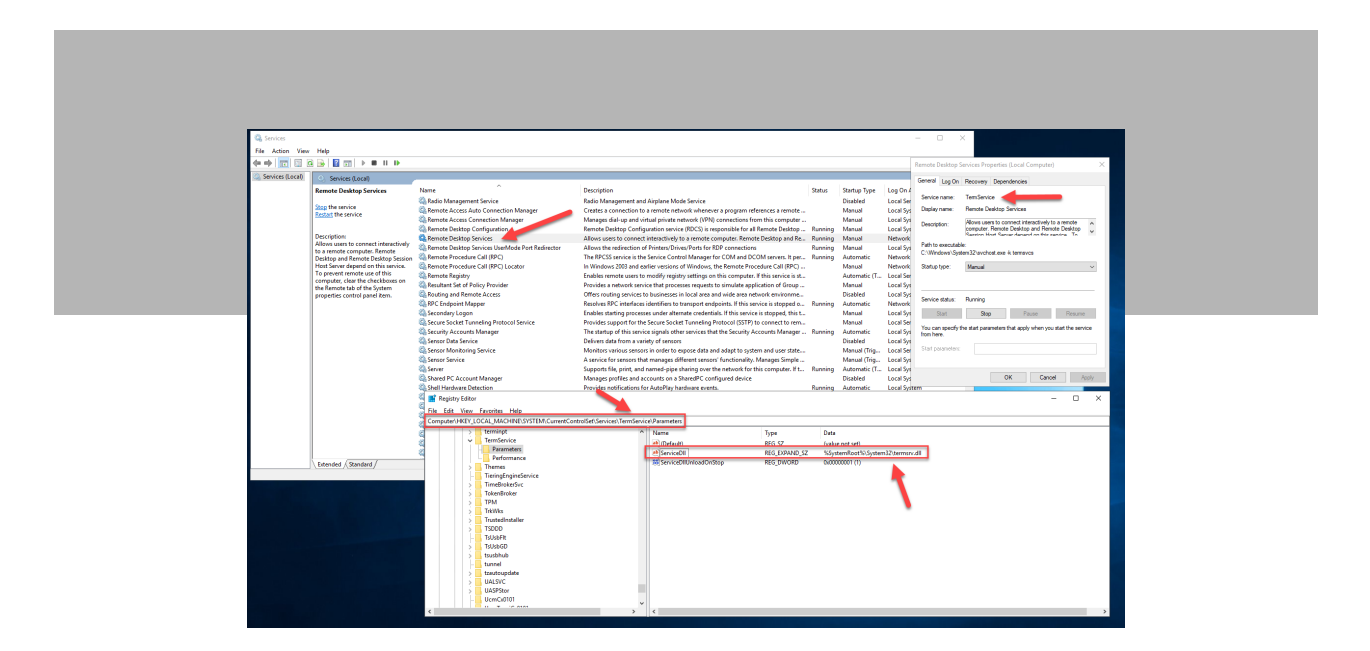

### **Getting Started**

Create a new directory called «Reversing» in «My Documents» and copy «termsrv.dll» from «C:\Windows\System32» into it. Launch IDA and click **New** in the **Quick Start** dialog:

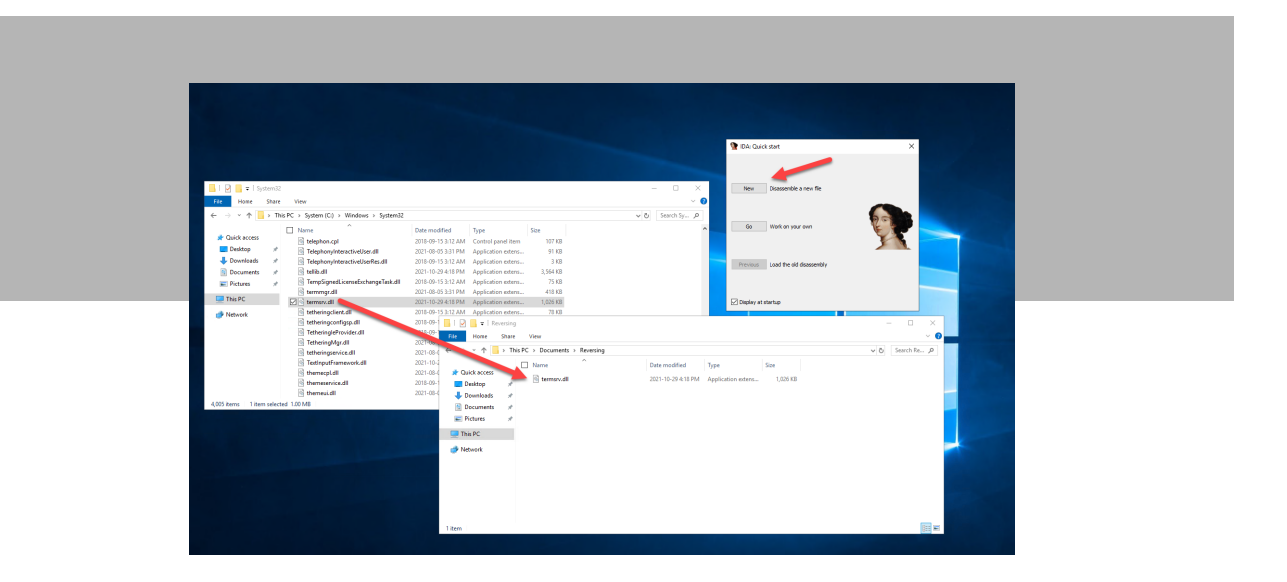

Browse to the «Reversing» directory, select «termsrv.dll» and then click **Open**:

|                    |                                                                                                    | - • ×                 |  |
|--------------------|----------------------------------------------------------------------------------------------------|-----------------------|--|
| File Edit Jump Sea | zh View Options Windows Help<br>雪雪雪雪雪雪云 ● 金融波力・水磁× ● ■ ■ ・ 电合 固計的                                                                                                    |                       |  |
|                    |                                                                                                    |                       |  |
|                    | Drag a file here to disassemble it                                                                                                    |                       |  |
|                    | 9 Select file to disassemble                                                                                                    | ×                     |  |
|                    | ← → → ↑ 📙 > This PC > Documents > Reversing                                                                                                    | ✓ δ Search Revening P |  |
|                    |                                                                                                    |                       |  |
|                    | Organize • New folder                                                                                                    |                       |  |
|                    | Diganize * New folder  * Quick access Compared to the second second seco |                       |  |
|                    | Cogunia - New folder     Nome     Date modified     Type     Size     Date modified     Type     Size     Date modified     Type     Size     Date modified     Type     Size                                                                                                    |                       |  |
|                    | Cepera × New failer  Name  Date modified  Type Stat  Control of the second second sec  |                       |  |
| Travo II           | Cepera * New failer  Nerre  Nerre  Date modified  Type Stat  Comparison  Type Stat  Date modified  Type Stat  Date modified  Type Stat  Date modifie |                       |  |
| () over            | Oppers         Neuror         Date modified         Type         Sate           Image: Source of the source of the source of th                                                                                      |                       |  |
| Colput             | Cepera Non-fallow Name Carlos State Carlos State Carlos S |                       |  |
| II Cuput           | Copyers * New failer     Norm     Date modified Type Size     Date modified Type Size     Date modified     Date modified Type Size     Date modified     Date modified Type Size     Date modified     Date modified          | ■ • ■ ● ■ ● ×         |  |

In the **Load a new file** dialog, check «Load resources» and then click **OK**. This option is not mandatory, but resource segments can sometimes contain valuable information.

| 👷 Load a new file                                                                                                    |                                         |                           |                                                    | ×     |
|----------------------------------------------------------------------------------------------------|-----------------------------------------|---------------------------|----------------------------------------------------|-------|
| Load file C: \Users\Administrator.IT+HELP\Documents\Reversing\tr                                                                                                    | ermsrv.dl as                            |                           |                                                    |       |
| Portable executable for AMD64 (PE) [pe64.dll]                                                                                                    |                                         |                           |                                                    |       |
| Binary file                                                                                                    |                                         |                           |                                                    |       |
|                                                                                                    |                                         |                           |                                                    |       |
| Processor type (double-click to set)                                                                                                    |                                         |                           |                                                    | _     |
| MID Athlon (K7)                                                                                                    | athion                                  |                           |                                                    |       |
| AMD K6-2 with 3DNow!                                                                                                    | k62                                     |                           |                                                    |       |
| Intel 80286 protected                                                                                                    | 80286p                                  |                           |                                                    |       |
| Intel 90286 real                                                                                                    | 80286r<br>90286n                        |                           |                                                    | - 117 |
| Intel 80386 protected                                                                                                    | 80386r                                  |                           |                                                    |       |
| Intel 80486 protected                                                                                                    | 80486p                                  |                           |                                                    | - 10  |
| Intel 80486 real                                                                                                    | 80486r                                  |                           |                                                    | - 11  |
| Intel 8086                                                                                                    | 8086                                    |                           |                                                    |       |
| Intel Pentium II                                                                                                    | p2                                      |                           |                                                    |       |
| Intel Pentium III                                                                                                    | p3                                      |                           |                                                    |       |
| Intel Pentium Pro (P6) with MMX                                                                                                    | 80686p                                  |                           |                                                    |       |
| Intel Pentium real with MMX                                                                                                    | 80586p                                  |                           |                                                    |       |
| MetaPC (disassemble all opcodes)                                                                                                    | metapc                                  |                           |                                                    |       |
|                                                                                                    |                                         |                           |                                                    |       |
|                                                                                                    |                                         |                           |                                                    |       |
| Loading segment                                                                                                    | 0x0000000000000000                      | nalysis                   | Kernel options 1 Kernel options 2 Kernel options 3 |       |
|                                                                                                    | 6                                       | _ Enabled                 |                                                    | _     |
| Loading offset                                                                                                    | 0x0000000000000000000000000000000000000 | Indicator enabled         | Processor options                                  |       |
| Options                                                                                                    |                                         |                           |                                                    |       |
| Loading options                                                                                                    | ×                                       | Create segments           | Load resources                                     |       |
| <ul> <li>Fill segment gaps</li> </ul>                                                                                                    |                                         | Create FLAT group         | Rename DLL entries                                 |       |
| I NOT AND AND ADDRESS OF ADDRESS OF ADDRESS ADDRESS ADDRES | P                                       | ) create input a argument |                                                    |       |

Confirm that you want to load the matching debug symbols by clicking **Yes** when prompted:

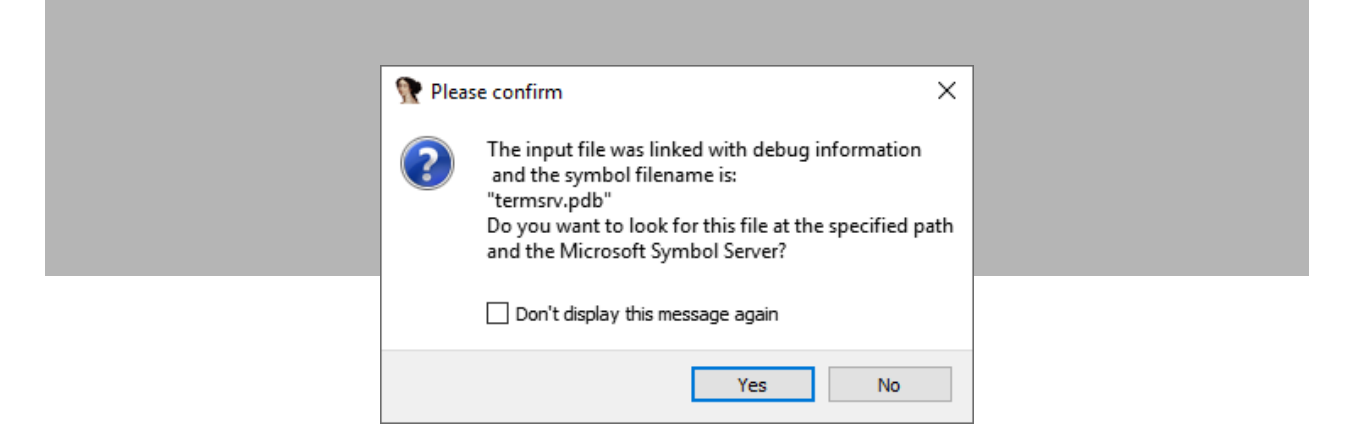

Once the main IDA interface appears, wait for the **Output** window at the bottom to say «the initial autoanalysis has been finished». This can take a few minutes and varies a lot depending on the size of the binaries.

| Chi tanua di Cata Amaria dal 1417 Supersita da<br>ta di cata da cata da cata da cata da cata da cata da cata da cata da cata da cata da cata da cata da cata da c<br>ta di cata da cata da cata da cata da cata da cata da cata da cata da cata da cata da cata da cata da cata da c                                                                                                    | ovýhenod – O X<br>n Do obla za stala – O X<br>na do stala za stala – O X<br>na do stala za stala – Stala za stala – Stala za stala za stala – Stala za stala – Stala za stala za stala za |  |
|----------------------------------------------------------------------------------------------------|----------------------------------------------------------------------------------------------------|--|
| 📝 Functions 🛛 🖉 🛪                                                                                                    | 😨 EA Vier-A 🖪 🕅 Hex Vier-1 🗌 🕼 Stockares 🗌 🗓 Eruns 🗌 📆 Expans 🔹 🚼 Expans                                                                                                    |  |
| Table to the second second sec | International line     International line       International line     International line       International line     International line <td></td>                                                                                                    |  |
|                                                                                                    | 100.004 (~405,-20) (254,422) 00017750 00000010010800: _DIBALBCETSTARTON (Fyendenised with New Yiew-1)                                                                                                    |  |
| Di Odavi                                                                                                    |                                                                                                    |  |
| <ul> <li>the constraints before it is.</li> <li>Please tasks the MCHO plaqs are not proven<br/>that the MCHO plaqs are not provide<br/>the model of the MCHO plane. The MCHO plane<br/>because the MCHO plane plane plane plane<br/>because the MCHO plane plane plane plane<br/>plane plane plane plane plane plane plane<br/>plane plane plane plane plane plane plane.</li> </ul>                                                                                                    | non and and a second second se         |  |
| The set of the set of the set of  |                                                                                                    |  |

That's it! You are now ready to begin investigating the contents of «termsrv.dll». Refer to this procedure to create IDA projects for new binaries in the future.

### **No Strings Attached**

**Strings** is the most useful view in IDA, but it is unfortunately not present in the default configuration. On the **View** menu, navigate to **Open subviews** then select **Strings**:

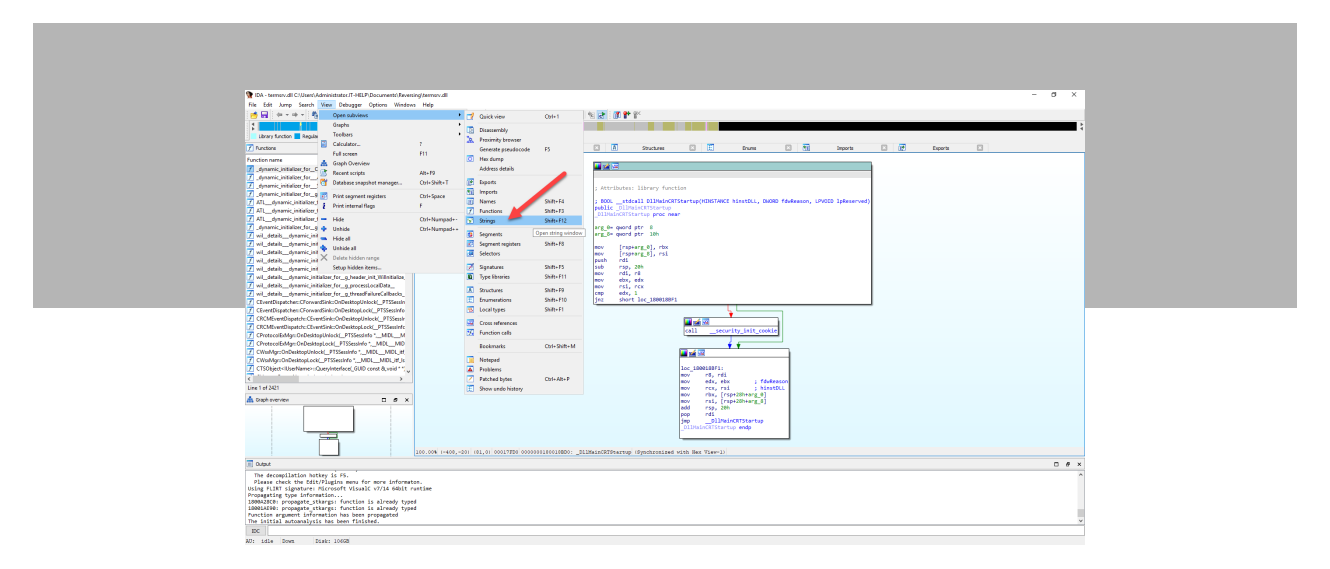

The new **Strings** view will be added, and show textual strings found anywhere inside the binary. Right-click anywhere inside the view to open the contextual menu, then select **Setup...**:

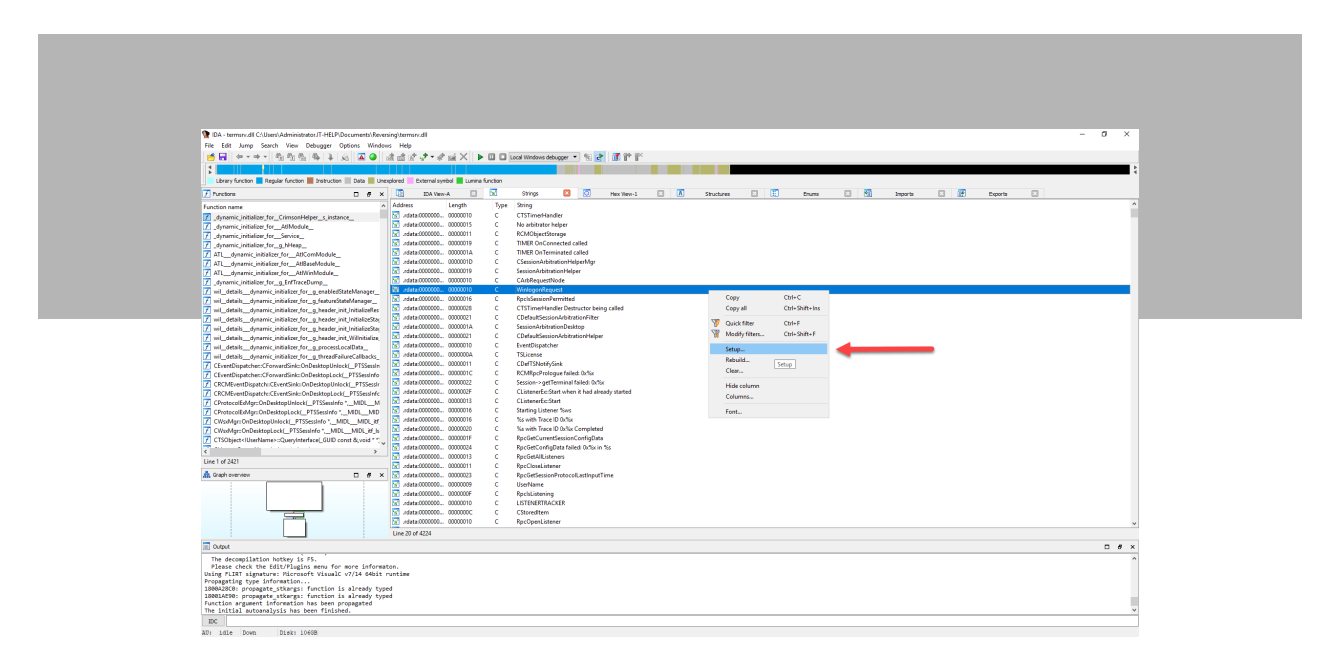

Check **Unicode C-style (16 bits)** to enable Unicode UTF-16 literals that are frequently used on Windows. The minimal string length can be changed if desired (5 is the default). Click **OK** to apply the changes:

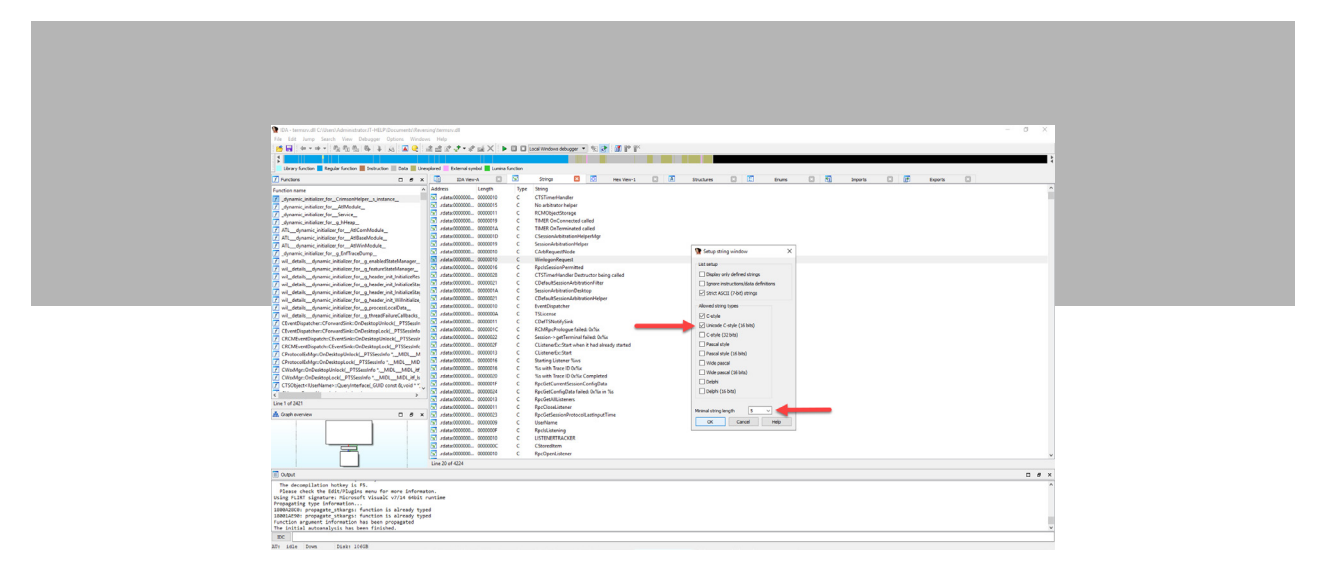

The **Strings** view now shows a lot more strings than before. It took me years before I realized that IDA didn't look for UTF-16 strings by default, and it would have saved me a lot of time!

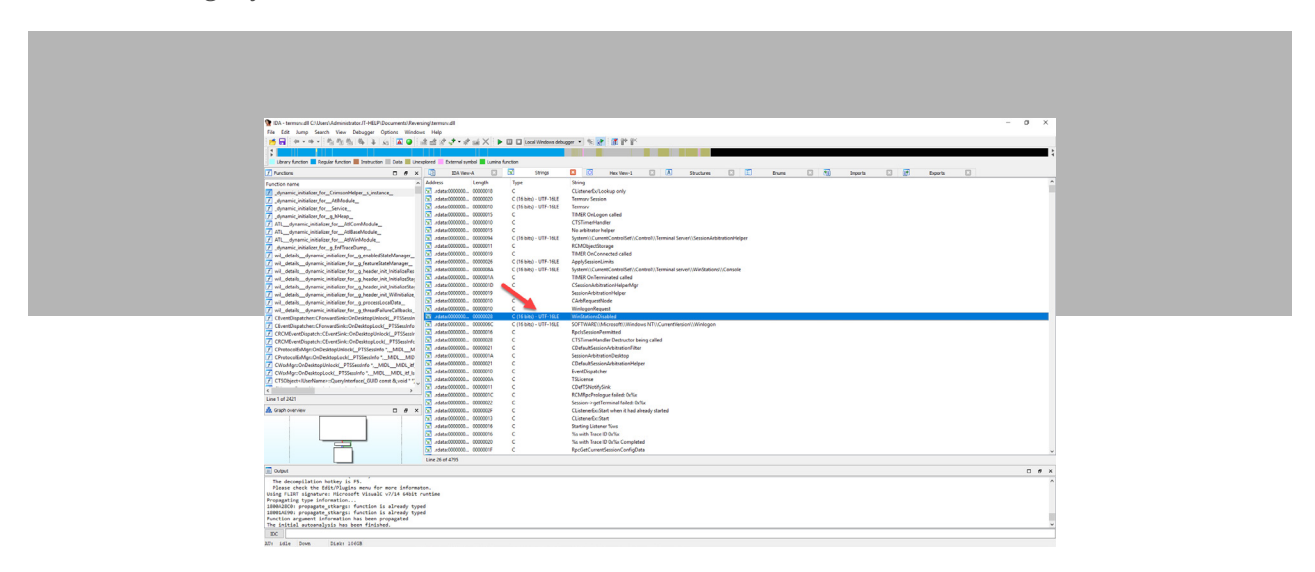

Press **Alt+T**, then type «H264» and press **Enter** to search for that specific substring in all of the strings in termsrv. dll. The **Output** window at the bottom should say «String H264 not found».

#### What's Your Name?

So «H264» as a string is not present in termsrv.dll, but maybe it can be found in function names or symbols? On the **View** menu, navigate to **Open subviews** then select **Names**:

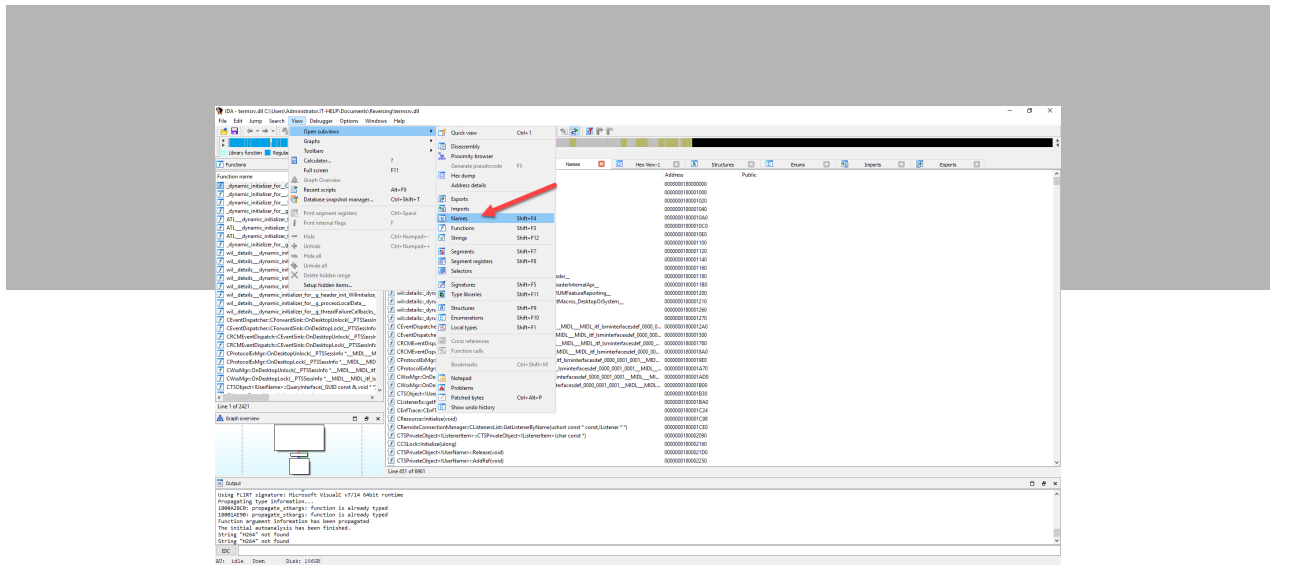

The **Names** view functions in the same way as the **Strings** view. Press **Alt+T**, then type «H264» and press **Enter** to search for the keyword in all symbol names. Unfortunately, we still have no results for «H264», indicating that termsrv.dll may not be the right place to look.

Is this the end of the road? Not at all! Reversing is a lot like fishing, where it can take time to catch one fish but it's exciting when it finally happens. Let's try a different type of bait: <u>Process Explorer</u> from the <u>Sysinternals Suite</u>. Download and launch the tool on the RDP server, then look for a process called «svchost.exe» with the «rdpclip. exe» and «rdpinput.exe» subprocesses:

| <b>* •</b> • • • • • • • • • • • • • • • • •                                                                                                    |                                                                                                    |                                                                                                    |                                                                                                    |                                                                                                    |                                                                                                    |                                                                            |                                                                             |                                                                                                    |
|----------------------------------------------------------------------------------------------------|----------------------------------------------------------------------------------------------------|----------------------------------------------------------------------------------------------------|----------------------------------------------------------------------------------------------------|----------------------------------------------------------------------------------------------------|----------------------------------------------------------------------------------------------------|----------------------------------------------------------------------------|-----------------------------------------------------------------------------|----------------------------------------------------------------------------------------------------|
| Process Explorer - Sysinternals: www.s                                                                                                    | sysinternais.com (11-i                                                                                                    | HELPGAdmin                                                                                                    | istrator) (Ac                                                                                                    | aministrator                                                                                                    |                                                                                                    |                                                                            |                                                                             | ~                                                                                                    |
| File Options View Process Find I                                                                                                    | DLL Users Help                                                                                                    |                                                                                                    |                                                                                                    |                                                                                                    |                                                                                                    |                                                                            |                                                                             |                                                                                                    |
| 🔜 🗃 🔳 🖻 🧮 🖓 🗙                                                                                                    | <b>A</b> 💮                                                                                                    |                                                                                                    |                                                                                                    | mar 1                                                                                                    | 1 A . A                                                                                                    |                                                                            |                                                                             | <filter by="" name=""></filter>                                                                                 |
|                                                                                                    |                                                                                                    |                                                                                                    |                                                                                                    |                                                                                                    | he Alexand I have and I he was a                                                                                                    |                                                                            |                                                                             | in the synamic                                                                                                  |
| Process                                                                                                    | (                                                                                                    | CPU Private                                                                                                    | Bytes W                                                                                                    | Vorking Set                                                                                                    | PID Description                                                                                                    | Company Name                                                               | Command Line                                                                |                                                                                                    |
| RuntmeBroker.exe                                                                                                    |                                                                                                    | 1                                                                                                    | 1,828 K                                                                                                    | 3,148 K                                                                                                    | 5544 Runtime Broker                                                                                                    | Microsoft Corporation                                                      | C:\Windows\System32\RuntimeBroker.exe -Embedding                            |                                                                                                    |
| HuntimeBroker.exe                                                                                                    |                                                                                                    | 10                                                                                                    | ),392 K                                                                                                    | 22,100 K                                                                                                    | 5540 Runtime Broker                                                                                                    | Microsoft Corporation                                                      | C:\Windowa\System32\RuntimeBroker.exe -Embedding                            |                                                                                                    |
| a) dihost.exe                                                                                                    | <                                                                                                    | 0.01                                                                                                    | 5,268 K                                                                                                    | 7,120 K                                                                                                    | 5816 COM Surrogate                                                                                                    | Microsoft Corporation                                                      | C:\WINDUWS\SYSTEM32\DLLHUST.EXE /PROCESSID:(973D20D7-562D-44                | B3-B70B-SA0F43CCDF3F}                                                                                           |
| I HuntmeBroker.exe                                                                                                    |                                                                                                    |                                                                                                    | C,475 K                                                                                                    | 8,668 K                                                                                                    | 2006 Huntime Broker                                                                                                    | Microsoft Corporation                                                      | C: Windows System 32 Houtenetroxer exer-Embedding                           |                                                                                                    |
| di WmiPn/SE ava                                                                                                    |                                                                                                    |                                                                                                    | 2 396 K                                                                                                    | 8 588 W                                                                                                    | 2036 WMI Provider Host                                                                                                    | Monoration Monoration                                                      | C-Windows wystem 32 when screen exe - Chibedong                             |                                                                                                    |
| and background Task Host                                                                                                    |                                                                                                    | 0.76                                                                                                    | 2,536 K                                                                                                    | 12 992 K                                                                                                    | 6024 Background Task Host                                                                                                    | Monart Corporation                                                         | C: Windows/system/2/hank.on/indTaskHost evel "Security of Cataon III Ann    | Xv7xh4nc2dr3kc93kfc509h1d0x44h2v                                                                                |
| sychost exe                                                                                                    |                                                                                                    | 0.38                                                                                                    | 5 544 K                                                                                                    | 8 160 K                                                                                                    | 1016 Host Process for Windows Services                                                                                                    | Microsoft Comprision                                                       | C:\Windows\system32\sychott exe & BPCSS o                                   | in the second of the second second second second second second second second second second second second second |
| suchast eve                                                                                                    |                                                                                                    | 0.01                                                                                                    | 784 K                                                                                                    | 5 152 K                                                                                                    | 468 Host Process for Windows Services                                                                                                    | Memore Comparation                                                         | C\Windows\system32\system32\system42                                        |                                                                                                    |
| E T avchost exe                                                                                                    |                                                                                                    | 0.38 218                                                                                                    | 3,700 K                                                                                                    | 129,440 K                                                                                                    | 1072 Host Process for Windows Services                                                                                                    | Microsoft Corporation                                                      | C:\Windows\System32\avchost.exe.k.temsvcs.is.TemService                     |                                                                                                    |
| - tdpclip.exe                                                                                                    | <                                                                                                    | 0.01 3                                                                                                    | 3,496 K                                                                                                    | 10,676 K                                                                                                    | 4608 RDP Clipboard Monitor                                                                                                    | Microsoft Corporation                                                      | rdpclip                                                                     |                                                                                                    |
| rdpinput.exe                                                                                                    |                                                                                                    | 1                                                                                                    | 1,596 K                                                                                                    | 4,924 K                                                                                                    | 3100 RDP Session Input Handler                                                                                                    | Microsoft Corporation                                                      | "C:\Windows\System32\rdpinput.EXE"                                          |                                                                                                    |
| svchost.exe                                                                                                    |                                                                                                    | - 2                                                                                                    | 2.124 K                                                                                                    | 2.688 K                                                                                                    | 1132 Host Process for Windows Services                                                                                                    | Microsoft Corporation                                                      | C:\Windows\System32\svchost.exe -k:LocalSystemNetworkRestricted -p -s Ncb:  | Service                                                                                                    |
| svchost.exe                                                                                                    | <                                                                                                    | 0.01 1                                                                                                    | 1,924 K                                                                                                    | 4,292 K                                                                                                    | 1144 Host Process for Windows Services                                                                                                    | Microsoft Corporation                                                      | C:\Windows\system32\svchost.exe +k LocalService -s W32Time                  |                                                                                                    |
| svchost.exe                                                                                                    | <                                                                                                    | 0.01 1                                                                                                    | 1,900 K                                                                                                    | 4,576 K                                                                                                    | 1152 Host Process for Windows Services                                                                                                    | Microsoft Corporation                                                      | C:\Windows\system32\svchost.exe +k LocalServiceNetworkRestricted -p -s Time | BrokerSvc                                                                                                    |
| svchost.exe                                                                                                    |                                                                                                    |                                                                                                    | 1.840 K                                                                                                    | 3.144 K                                                                                                    | 1160 Host Process for Windows Services                                                                                                    | Microsoft Corporation                                                      | C:\Windows\Svstem32\svchost.exe + LocalServiceNetworkRestricted -o -s Imho  | ete                                                                                                    |
| I N SVGDOSLEXE                                                                                                    |                                                                                                    |                                                                                                    |                                                                                                    |                                                                                                    |                                                                                                    |                                                                            |                                                                             |                                                                                                    |
| Name                                                                                                    | Description                                                                                                    |                                                                                                    | Company                                                                                                    | y Name                                                                                                    | Path                                                                                                    |                                                                            |                                                                             |                                                                                                    |
| profapi.dll                                                                                                    | User Profile Basic AP                                                                                                    | PI                                                                                                    | Mcrosoft                                                                                                    | Corporation                                                                                                    | C-\Wedows\Sustem22\perfact dl                                                                                                    |                                                                            |                                                                             |                                                                                                    |
| propeys.dl                                                                                                    | Manager Property Co.                                                                                                    |                                                                                                    |                                                                                                    |                                                                                                    | C. THE BOTH STREETS A PROPERTY                                                                                                    |                                                                            |                                                                             |                                                                                                    |
|                                                                                                    | recrosort property Sy                                                                                                    | ystem                                                                                                    | Microsoft                                                                                                    | Corporation                                                                                                    | C:\Windows\System32\propsys.dll                                                                                                    |                                                                            |                                                                             |                                                                                                    |
| dpbase.dl                                                                                                    | Rdp OneCore Base 3                                                                                                    | ystem<br>Services                                                                                                    | Microsoft<br>Microsoft                                                                                                    | Corporation<br>Corporation                                                                                                    | C:\Windows\System32\propsys.dll<br>C:\Windows\System32\rdpbase.dll                                                                                                    |                                                                            |                                                                             | -                                                                                                    |
| dpbase.dl<br>dpcorets.dl                                                                                                    | Rdp OneCore Base 3<br>TS RDPCore DLL                                                                                                    | ystem<br>Services                                                                                                    | Mcrosoft<br>Mcrosoft<br>Mcrosoft                                                                                                    | Corporation<br>Corporation<br>Corporation                                                                                                    | C:\Windows\System32\propsys.dl<br>C:\Windows\System32\vdpbase.dl<br>C:\Windows\System32\vdpbase.dl<br>C:\Windows\System32\vdpcorets.dl                                                                                                    |                                                                            |                                                                             | -                                                                                                    |
| dpbase dl<br>dpcorets dl<br>dpcorets dl mui<br>dpcored dl                                                                                                    | Rdp OneCore Base 3<br>TS RDPCore DLL<br>TS RDPCore DLL                                                                                                    | ystem<br>Services                                                                                                    | Microsoft<br>Microsoft<br>Microsoft<br>Microsoft                                                                                                    | Corporation<br>Corporation<br>Corporation<br>Corporation                                                                                                    | C:Windows/System32/propsys.dl<br>C:Windows/System32/vropsys.dl<br>C:Windows/System32/vdpcorets.dl<br>C:Windows/System32/vdpcorets.dl<br>C:Windows/System32/vdpcorets.dl                                                                                                    | ets dil mui                                                                |                                                                             | -                                                                                                    |
| dpbase.dl<br>dpcorets.dl.mui<br>dpcano.dl<br>dpsano.dl<br>dpsanvebase.dl                                                                                                    | Rdp OneCore Base 3<br>TS RDPCore DLL<br>TS RDPCore DLL<br>Rdp Server OneCore                                                                                                    | ystem<br>Services<br>a Base Service                                                                                                    | Microsoft<br>Microsoft<br>Microsoft<br>Microsoft                                                                                                    | Corporation<br>Corporation<br>Corporation<br>Corporation                                                                                                    | C: Windows System 32 upopp all<br>C: Windows System 32 upopps all<br>C: Windows System 32 upopers all<br>C: Windows System 32 upopers all<br>C: Windows System 32 upopers all<br>C: Windows System 32 upoperovehaae                                                                                                    | eta di mui                                                                 |                                                                             |                                                                                                    |
| dpbase dl<br>dpcorets dl<br>dpcorets dl mui<br>dpnano dl<br>dpasnverbase dl<br>respei dl                                                                                                    | Report Property Sy<br>Rep OneCore Base 3<br>TS RDPCore DLL<br>TS RDPCore DLL<br>Rep Server OneCore<br>Registry Configuration                                                                                                    | ystem<br>Services<br>a Base Service<br>in APIs                                                                                                    | Microsoft<br>Microsoft<br>Microsoft<br>Microsoft<br>s Microsoft<br>Microsoft                                                                                                    | Corporation<br>Corporation<br>Corporation<br>Corporation                                                                                                    | C. Windows System 32, propaga all<br>C. Windows System 32 vdpbare. dl<br>C. Windows System 32 vdpbare. dl<br>C. Windows System 32 vdpbare. dl<br>C. Windows System 32 vdpbare. dl<br>C. Windows System 32 vdpbare. dl<br>C. Windows System 32 vdpbare.                                                                                                    | ets all mui                                                                |                                                                             | -                                                                                                    |
| dpbase dl<br>dpcorets dl<br>dpcorets dl mui<br>dprano dl<br>dpasevethase dl<br>regari dl<br>molent dl                                                                                                    | Rdp OneCore Base 3<br>TS RDPCore DLL<br>TS RDPCore DLL<br>Rdp Server OneCore<br>Registry Configuration<br>Resource Manager O                                                                                                    | ystem<br>Services<br>a Base Service<br>in APIa<br>Client                                                                                                    | Microsoft<br>Microsoft<br>Microsoft<br>Microsoft<br>Microsoft<br>Microsoft<br>Microsoft                                                                                                    | Corporation<br>Corporation<br>Corporation<br>Corporation<br>Corporation<br>Corporation                                                                                                    | C. Windows System 22 yroppys off<br>C. Windows System 22 yroppys off<br>C. Windows System 22 yroppys off<br>C. Windows System 22 en US vebcore<br>C. Windows System 22 en US vebcore<br>C. Windows System 22 wroppy of<br>C. Windows System 22 wroppy of<br>C. Windows System 22 wroppid fil<br>C. Windows System 22 wroppid fil<br>C. Windows System 22 wroppid fil<br>C. Windows System 22 wroppid fil                                                                                                    | ets di mui<br>di                                                           |                                                                             | -                                                                                                    |
| dobase di<br>docoreta di<br>docoreta di mui<br>doponeno di<br>doperverbase di<br>regapi di<br>molent di<br>port4 di<br>                                                                                                    | Rep OneCore Base 3<br>TS RDPCore DLL<br>TS RDPCore DLL<br>Rdo Server OneCore<br>Registry Configuration<br>Resource Manager C<br>Remote Procedure C                                                                                                    | ystem<br>Services<br>a Base Service<br>in APIs<br>Dient<br>Cal Runtime                                                                                                    | Microsoft<br>Microsoft<br>Microsoft<br>Microsoft<br>Microsoft<br>Microsoft<br>Microsoft<br>Microsoft                                                                                                    | Corporation<br>Corporation<br>Corporation<br>Corporation<br>Corporation<br>Corporation<br>Corporation                                                                                                    | C: Windows System 32 propps all<br>C: Windows System 32 https://www.<br>C: Windows System 32 https://www.<br>C: Windows System 32 https://www.<br>C: Windows System 32 https://www.<br>C: Windows System 32 https://www.<br>C: Windows System 32 https://www.<br>C: Windows System 32 https://www.dialac.<br>C: Windows System 32 https://www.dialac.<br>C: Windows System 32 https://www.dialac.<br>C: Windows System 32 https://www.dialac.<br>C: Windows System 32 https://www.dialac.<br>C: Windows System 32 https://www.dialac.<br>C: Windows System 32 https://www.dialac.<br>C: Windows System 32 https://www.dialac.<br>C: Windows System 32 https://www.dialac.<br>C: Windows System 32 https://www.sistem.sistem.s                                                                                                    | ets all mui                                                                |                                                                             | -                                                                                                    |
| dobase dl<br>docenta dl<br>docenta dl mui<br>docence dl<br>docence dl<br>docence da<br>docence dl<br>docence dl<br>port 4 dl<br>avenh dl<br>avenh dl                                                                                                    | Red Oncore Base 3<br>TS RDPCore DLL<br>TS RDPCore DLL<br>Rdo Server OneCore<br>Registry Configuratio<br>Resource Manager C<br>Remote Procedure C<br>Morosoft Enhanced                                                                                                    | ystem<br>Services<br>a Base Service<br>in APIs<br>Client<br>Call Runtime<br>Cyptographic.                                                                                                    | Microsoft<br>Microsoft<br>Microsoft<br>Microsoft<br>Microsoft<br>Microsoft<br>Microsoft<br>Microsoft                                                                                                    | Corporation<br>Corporation<br>Corporation<br>Corporation<br>Corporation<br>Corporation<br>Corporation<br>Corporation                                                                                                    | C. Windows System 32 (props) all<br>C. Windows System 32 (props) all<br>C. Windows System 32 vipcorets all<br>C. Windows System 32 vipcorets all<br>C. Windows System 32 vipcorets all<br>C. Windows System 32 vipcorets<br>C. Windows System 32 vipcoret all<br>C. Windows System 32 vipcort all<br>C. Windows System 32 vipcot 4 all<br>C. Windows System 32 vipcot 4 all<br>System 32 vipcot 4 all<br>System 32 vipcot 4 a                                                                               | ets all mui<br>, all                                                       |                                                                             |                                                                                                    |
| dobase off<br>docorets off mul<br>docorets off mul<br>docorets off mul<br>docorrects and<br>sequent off<br>molent off<br>molent off<br>molent off<br>more off<br>more off<br>molent off<br>more off<br>molent off<br>molent off<br>molen                                                             | Red One core Base 3<br>TS RDPCore DLL<br>TS RDPCore DLL<br>TS RDPCore DLL<br>Red Server OneCore<br>Registry Configuration<br>Resource Manager C<br>Remote Procedure C<br>Microsoft Enhanced<br>Restlime Work/Queue                                                                                                    | ystem<br>Services<br>In APIs<br>Client<br>Call Runtime<br>Cryptographic.<br>e DLL<br>Innaner Client                                                                                                    | Microsoft<br>Microsoft<br>Microsoft<br>Microsoft<br>Microsoft<br>Microsoft<br>Microsoft<br>Microsoft<br>Microsoft<br>Microsoft<br>Microsoft                                                                                                    | Corporation<br>Corporation<br>Corporation<br>Corporation<br>Corporation<br>Corporation<br>Corporation<br>Corporation<br>Corporation                                                                                                    | C. Windows System 32 ppropagati<br>C. Windows System 32 propagati<br>C. Windows System 32 propagati<br>C. Windows System 32 professional<br>C. Windows System 32 professional<br>C. Windows System 32 pro                                                                                                    | ts di mui<br>di                                                            |                                                                             | -                                                                                                    |
| dobese di<br>docente di<br>docente di mui<br>docente di mui<br>docente data<br>docente di<br>soport di<br>maneria di<br>maneria di<br>FTVockó di<br>tanceli di<br>tanceli di                                                                                                    | Red One Core Base 3<br>TS RDPCore DLL<br>TS RDPCore DLL<br>TS RDPCore DLL<br>Red Server One Core<br>Registry Configuration<br>Resource Manager C<br>Microsoft Enhanced<br>Reatime WorkQueur<br>Security Accounts M<br>15 / SSL Security 1                                                                                                    | stem<br>Services<br>In APIs<br>Clent<br>Call Runtime<br>Cryptographic.<br>e DLL<br>Ianager Clent -<br>Provider                                                                                                    | Microsoft<br>Microsoft<br>Microsoft<br>Microsoft<br>Microsoft<br>Microsoft<br>Microsoft<br>Microsoft<br>Microsoft<br>Microsoft<br>Microsoft<br>Microsoft                                                                                                    | Corporation<br>Corporation<br>Corporation<br>Corporation<br>Corporation<br>Corporation<br>Corporation<br>Corporation<br>Corporation<br>Corporation<br>Corporation                                                                                                    | C: Windows System 32: plopsing at<br>C: Windows System 32: plopsing at<br>C: Windows System 32: plopsing at<br>C: Windows System 32: en-105 report<br>C: Windows System 32: plopsing at<br>C: Windows System 32: plopsing at<br>C: Windows System 32: plopsing at<br>C: Windows System 32: plopsing at<br>C: Windows System 32: plopsing at<br>C: Windows System 32: planeth at<br>C: Windows System 32: planeth at<br>C: Windows System 32: planeth at<br>C: Windows System 32: planeth at<br>C: Windows System 32: planeth at<br>C: Windows System 32: planeth at<br>C: Windows System 32: planeth at<br>C: Windows System 32: planeth at<br>C: Windows System 32: planeth at<br>C: Windows System 32: planeth at                                                                                                    | ets oli mui<br>di                                                          |                                                                             | -                                                                                                    |
| dobese di<br>docente di mui<br>docente di mui<br>docente data<br>docente desarra di<br>docente data<br>modert di<br>sente di<br>scharre di<br>Scollert di                                                                                                    | Red OneCore Base 3<br>TS RDPCore DLL<br>TS RDPCore DLL<br>Red Server OneCore<br>Registry Configuration<br>Resource Manager C<br>Remote Procedure C<br>Microsoft Enhanced<br>Restlame WorkQueue<br>security Accounts M<br>TLS / SSL Security 1<br>Session Directory Ch                                                                                                    | stem<br>Services<br>In APIs<br>Client<br>Jall Runtime<br>Cryptographic.<br>e DLL<br>Ianager Client .<br>Provider<br>ent Connectio.                                                                                                    | Microsoft<br>Microsoft<br>Microsoft<br>Microsoft<br>Microsoft<br>Microsoft<br>Microsoft<br>Microsoft<br>Microsoft<br>Microsoft<br>Microsoft<br>Microsoft<br>Microsoft<br>Microsoft                                                                                                    | Corporation<br>Corporation<br>Corporation<br>Corporation<br>Corporation<br>Corporation<br>Corporation<br>Corporation<br>Corporation<br>Corporation<br>Corporation<br>Corporation                                                                                                    | C: Windows System: 32: perspan at<br>C: Windows System: 32: perspan at<br>C: Windows System: 32: per-105 vectors<br>C: Windows System: 32: per-105 vectors<br>C: Windows System: 32: perspan at<br>C: Windows System: 32: perspan at<br>System: 32: perspan at<br>System: 32: perspan at<br>System: 32: per                                                          | ets all mui<br>di                                                          |                                                                             |                                                                                                    |
| dobeen di<br>docenta di<br>docenta di mui<br>docenta di mui<br>docenta di<br>molent di<br>porti di<br>stato di<br>RTIVek di<br>stato di<br>SSCient di<br>docenta di                                                                                                    | Red OneCore Base 5<br>TS RDPCore DLL<br>TS RDPCore DLL<br>TS RDPCore DLL<br>Red Server OneCore<br>Registly Configuration<br>Resource Manager C<br>Microsoft Enhanced<br>Restime WorkQueue<br>Security Accounts M<br>TLS / SSL Security I<br>Session Directory CM                                                                                                    | stem<br>Services<br>in APIs<br>Client<br>Call Runtime<br>Cryptographic.<br>e DLL<br>Ianager Client .<br>Provider<br>ent Connectio.<br>JLSA Lookup .                                                                                                    | Microsoft<br>Microsoft<br>Microsoft<br>Microsoft<br>Microsoft<br>Microsoft<br>Microsoft<br>Microsoft<br>Microsoft<br>Microsoft<br>Microsoft<br>Microsoft<br>Microsoft<br>Microsoft<br>Microsoft<br>Microsoft                                                                                                    | Corporation<br>Corporation<br>Corporation<br>Corporation<br>Corporation<br>Corporation<br>Corporation<br>Corporation<br>Corporation<br>Corporation<br>Corporation<br>Corporation<br>Corporation<br>Corporation                                                                                                    | C. Whichew System 32 propsy all<br>C. Whichew System 32 robusts<br>C. Whichew System 32 robusts<br>C. Window System 32 robusts<br>C. Window System 32 robusts<br>C. Window System 32 ropsy all<br>C. Window System 32 ropsy all<br>C. Window System 32 ropsy all<br>C. Window System 32 rough 43<br>C. Window System 32 rough 41<br>C. Window System 32 rough 41<br>C. Window                                                                         | eto all mui<br>di                                                          |                                                                             | -                                                                                                    |
| bipbase al<br>disconte al<br>disconte al<br>discon                                                                                                    | Red OneGree Base 3<br>TS RDPCore DLL<br>TS RDPCore DLL<br>Red Server OneGree<br>Registry Configuration<br>Resource Manager C<br>Remote Procedure C<br>Morosoft Enhanced<br>Reatime WorkQueur<br>Security Accounts M<br>TLS / SL Security A<br>Security Accounts<br>Morosoft Enhanced<br>Reatine WorkQueur<br>Security Accounts<br>Morosoft Security A                                                                                                    | stem<br>Services<br>in APIs<br>Client<br>Jall Runtime<br>Cryptographic, e<br>DLL<br>Ianager Client .<br>Provider<br>ent Connectio,<br>/LSA Lookup .                                                                                                    | Microsoft<br>Microsoft<br>Microsoft<br>Microsoft<br>Microsoft<br>Microsoft<br>Microsoft<br>Microsoft<br>Microsoft<br>Microsoft<br>Microsoft<br>Microsoft<br>Microsoft<br>Microsoft<br>Microsoft<br>Microsoft                                                                                                    | Corporation<br>Corporation<br>Corporation<br>Corporation<br>Corporation<br>Corporation<br>Corporation<br>Corporation<br>Corporation<br>Corporation<br>Corporation<br>Corporation<br>Corporation<br>Corporation<br>Corporation                                                                                                    | C. Window System 32 porcys all<br>C. Window System 32 robust all<br>C. Window System 32 robust a                                                                                        | ets oll mui<br>di                                                          |                                                                             | -                                                                                                    |
| biochean al<br>doconte al mui<br>doconte al mui<br>doconte al mui<br>doconte al<br>motor al<br>motor al<br>motor al<br>motor al<br>motor al<br>motor al<br>school al<br>SCOare al<br>exclosed<br>SCOare al<br>exclosed<br>SCOare al<br>SCOare al<br>SCOare al<br>SCOare al<br>SCOare al<br>SCOare al<br>SCOare al<br>SCOare al<br>SCOare al<br>SCOare al<br>SCOare al<br>SCOare al<br>SCOare al<br>SCOare al<br>SCOare al<br>SCOAre al<br>SCOAre al<br>S                                                                                                    | Red OneGore Base 3<br>TS RDPCore DLL<br>TS RDPCore DLL<br>Redo Server OneCore<br>Resource Manager C<br>Resource Manager C<br>Remote Procedure C<br>Moroadt Enhanced<br>Reatime WorkClacus<br>Security Accounts M<br>TLS / SSL Security I<br>Session Directory Clu<br>Session Directory Clu<br>SetONSE DE Seturity I<br>Windows Setup API<br>SHCORE                                                                                                    | stem<br>Services<br>In APIs<br>Clent<br>Call Runtime<br>Coptographic.<br>e DLL<br>Ianager Clent .<br>Provider<br>ent Connectio.<br>/LSA Lookup .                                                                                                    | Microsoft<br>Microsoft<br>Microsoft<br>Microsoft<br>Microsoft<br>Microsoft<br>Microsoft<br>Microsoft<br>Microsoft<br>Microsoft<br>Microsoft<br>Microsoft<br>Microsoft<br>Microsoft<br>Microsoft<br>Microsoft<br>Microsoft<br>Microsoft<br>Microsoft<br>Microsoft<br>Microsoft                                                                                                    | Corporation<br>Corporation<br>Corporation<br>Corporation<br>Corporation<br>Corporation<br>Corporation<br>Corporation<br>Corporation<br>Corporation<br>Corporation<br>Corporation<br>Corporation<br>Corporation<br>Corporation<br>Corporation<br>Corporation<br>Corporation                                                                                                    | C. Whiteway System 32 percept all<br>C. Whiteway System 32 relations and<br>C. Whiteway System 32 relations and System 32 relations and<br>C. Whiteway System 32 relations and System 32 relations and<br>C. Whiteway System 32 relations and System 32 relations and<br>C. Whiteway System 32 relations and System 32 relations and<br>C. Whiteway System 32 relations and System 32 relations and<br>System 32 relations and System 32 relations and System 32 relations and<br>C. Whiteway System 32 relations and System 32 relations and<br>System 32 relations and System 32 relations and System 32 relations and<br>System 32 relations and System 32 relations and System 32 relations and<br>System 32 relations and System 32 relations and System 32 relations and<br>System 32 relations and System 32 relations and System 32 relations and<br>System 32 relations and System 32 relations and System 32 relations and<br>System 32 relations and System 32 relations and System 32 relations and<br>System 32 relations and System 32 relations and<br>System 32 relations and System 32 relations and System 32 relations and<br>System 32 relations and System 32 relations and System 32 relations and<br>System 32 relations and System 32 relations and System 32 relations and<br>System 32 relations and System 32 relations and System 32 relations and<br>System 32 relations and System 32 relations and System 32 relations and<br>System 32 relations                                                                                                    | eto di mui<br>di                                                           |                                                                             | -                                                                                                    |
| biologies al<br>docorte al<br>docorte<br>docorte al<br>docorte al<br>d                                                       | Nacional Frippity 2)<br>Ralo CincCore Base 3<br>TS RDPCore DLL<br>TS RDPCore DLL<br>Ralo Server OncCore<br>Restativ Corriguetto<br>Restative WorkDaeus<br>Security Accounts MonoCount<br>Security Accounts MonoCount<br>Security Accounts MonoCount<br>Security Accounts MonoCount<br>Security Accounts MonoCount<br>Security Accounts MonoCount<br>Security Accounts MonoCount<br>Security Accounts MonoCount<br>Security Accounts MonoCount<br>Security Accounts MonoCount<br>Security Accounts MonoCount<br>Security Accounts MonoCount<br>Security Accounts MonoCount<br>Monocounts MonoCount<br>MonoCount Security Accounts MonoCount<br>Monocounts Accounts MonoCount<br>Monocounts Accounts MonoCounts<br>MonoCount Accounts MonoCounts MonoCounts<br>MonoCounts Accounts MonoCounts<br>MonoCounts MonoCounts<br>MonoCounts<br>MonoCounts MonoCounts<br>MonoCounts<br>MonoCounts<br>MonoCounts<br>MonoCounts MonoCounts<br>MonoCounts<br>Mono                                                                                                    | stem<br>Services<br>In APIs<br>Clent<br>Call Runtime<br>Cryptographic, e<br>DLL<br>Ianager Clent .<br>Provider<br>ent Connectio,<br>/LSA Lookup .                                                                                                    | Microsoft<br>Microsoft<br>Microsoft<br>Microsoft<br>Microsoft<br>Microsoft<br>Microsoft<br>Microsoft<br>Microsoft<br>Microsoft<br>Microsoft<br>Microsoft<br>Microsoft<br>Microsoft<br>Microsoft                                                                                                    | Corporation<br>Corporation<br>Corpor | C. Windows System 32 process 2<br>C. Windows System 32 https://www.system.32<br>C. Windows System.32 https://www.system.32<br>C. Windows System.32 https://www.system.32<br>Kindows System.32 https://www.system.32<br>Kindows System.32 https://wwww.system.32<br>Kindows System.32 https:/                                                                                                    | to di mui<br>di                                                            |                                                                             | -                                                                                                    |
| bickees al<br>control al mail<br>control and an<br>control and<br>control and                                                                                                    | Red officers Frage State<br>Red officers Base S<br>1'S RDPCom DLL<br>Red Server OneCore<br>Resource Nanager C<br>Resource Nanager C<br>Remote Procedure C<br>Morosht Erhancod<br>Restime WorkQueue<br>Session Directory Cli<br>Host for SCM/SDDL<br>Windows Stetp API<br>SHCORE<br>Windows Shel Core<br>Shel Light-weight Ub                                                                                                    | ystem<br>Ease Services<br>in APIs<br>Client<br>Client<br>Call Rurtime<br>Crystographic.<br>e DLL<br>Isnager Client .<br>Provider<br>ent Connectio.<br>/LSR Lookup.<br>mon DII<br>lity Library                                                                                                    | Microsoft<br>Microsoft<br>Microsoft<br>Microsoft<br>Microsoft<br>Microsoft<br>Microsoft<br>Microsoft<br>Microsoft<br>Microsoft<br>Microsoft<br>Microsoft<br>Microsoft<br>Microsoft<br>Microsoft<br>Microsoft<br>Microsoft<br>Microsoft<br>Microsoft                                                                                                    | Corporation<br>Corporation<br>Corporation                                                                                                    | C. Whiteway System 32 percept all<br>C. Whiteway System 32 relationships<br>C. Whiteway System 32 relationships<br>C. Whiteway System 32 relationsh                                                                                                    | ets all mui<br>di                                                          |                                                                             | -                                                                                                    |
| hkkese di<br>kootta di<br>Kootta di<br>Kootta di<br>Kootta di<br>Markana<br>Kootta di<br>Kootta di<br>Kootta d | Woodst Froppfy 2)<br>Rio Chicken Essel 5<br>15 RDPCare DLL<br>15 RDPCare DLL<br>Rio Server OneCore<br>Respace Nanager C<br>Resource Nanager C<br>Resource Nanager C<br>Macoutt Enhanced<br>Resource Nanager C<br>Macoutt Enhanced<br>Resource Nanager C<br>Macoutt Enhanced<br>Nanager C<br>Macoutt Enhanced<br>Nanager C<br>Macoutt State C<br>Security State C<br>Security State S<br>Security State S<br>Security State S<br>Security State S<br>Security State S<br>Security State S<br>Security State S<br>Security State S<br>Security State S<br>Security State S<br>Security State S                                                                                                    | ystem<br>Rase Services<br>In APIs<br>Clent<br>Call Ruture<br>Cryptographic.<br>D DL<br>Isnager Clent.<br>Provider<br>ent Connectio.<br>/LSA Lookup.<br>mon DII<br>lity Library<br>vider Interface.                                                                                                    | Nicrosoft<br>Microsoft<br>Microsoft                                                                                                    | Corporation<br>Corporation<br>Corpor | C:Wickow System 22 properts of<br>C:Wickow System 22 properts of<br>C:Wickow System 22 properts of                                                                                      | to al mu<br>al                                                             |                                                                             | -                                                                                                    |
| Advance all<br>document all multi<br>document all<br>documents all<br>documents all<br>docu                                                                                                    | Halo Ghecken Freperty 39<br>Rajo Checken Elses 1<br>TS RDPCare DLL<br>TS RDPCare DLL<br>TS RDPCare DLL<br>Resource Nanager C<br>Resource Nanager C<br>Resource Nanager                                                                                                    | ystem<br>Page Services<br>Page Services<br>Page Services<br>Page Service<br>Page Service<br>Page S                                                                                                    | Nerosoft<br>Microsoft<br>Microsoft<br>Microsoft<br>Microsoft<br>Microsoft<br>Microsoft<br>Microsoft<br>Microsoft<br>Microsoft<br>Microsoft<br>Microsoft<br>Microsoft<br>Microsoft<br>Microsoft<br>Microsoft<br>Microsoft                                                                                                    | Corporation<br>Corporation<br>Corporation<br>Corporation<br>Corporation<br>Corporation<br>Corporation<br>Corporation<br>Corporation<br>Corporation<br>Corporation<br>Corporation<br>Corporation<br>Corporation<br>Corporation<br>Corporation<br>Corporation<br>Corporation<br>Corporation<br>Corporation                                                                                                    | C: Whole Spenz Departs and<br>C: Whole Spenz Departs and<br>C: Whole Spenz Depart                                                       | ts di mu<br>di<br>104eut nis<br>105eut nis                                 |                                                                             | -                                                                                                    |
| hickes al<br>hickes al<br>downsheed<br>higher has a<br>higher has a<br>higher has                                                                                                    | Woodski Frippety 2)<br>Rab Chicken Ease 5<br>TS RDPCare DLL<br>TS RDPCare DLL<br>Rab Senser OneCore<br>Registry Configuratio<br>Resource Nanager C<br>Morand Enhancel<br>Morand Enhancel<br>Reatime WorkCareus<br>Security Accounts M<br>Nord Care<br>Security Accounts M<br>Security Accounts M<br>Hoat for SCM/SDDL<br>Windows Shell Care<br>Michael Security Support Pro<br>Statel Repository Care<br>Statel Repository Care<br>Statel Repository Care<br>Statel Repository Care<br>Statel Repository Care<br>Statel Repository Care<br>Statel Repository Care<br>Statel Repository Care<br>Mark Statel Repository Care<br>Statel Repository Care<br>Stat                                                                                                    | ystem<br>a Base Services<br>a Rase Services<br>or APIs<br>Clerk<br>2014 Rutime<br>Crystographic.<br>a DLL<br>Contection<br>Powider<br>ent Connectio.<br>/LSA Lookup.<br>mon DII<br>lity Library<br>wider Interface<br>a<br>down Servicer                                                                                                    | Nerosoft<br>Microsoft<br>Microsoft<br>Microsoft<br>Microsoft<br>Microsoft<br>Microsoft<br>Microsoft<br>Microsoft<br>Microsoft<br>Microsoft<br>Microsoft<br>Microsoft<br>Microsoft<br>Microsoft<br>Microsoft<br>Microsoft<br>Microsoft<br>Microsoft<br>Microsoft<br>Microsoft<br>Microsoft                                                                                                    | Corporation<br>Corporation<br>Corporation                                                                                                    | C:Wickow System 22 properts of<br>C:Wickow System 22 protocols<br>C:Wickow System 22 protocols<br>C:Wickow System 22 protocol<br>C:Wickow System 22 protocol<br>C:Wickow Sy                                                                | ets dl mui<br>dl<br>tDefeuit nis<br>ry Core dl                             |                                                                             | -                                                                                                    |
| abclass al<br>document al<br>document al<br>document al<br>document al<br>document<br>document<br>do                                                                                                    | Hab Chicken Freeholds<br>TS RDPCare DLL<br>TS RDPCare DLL<br>Rab Stream Chicken Base<br>Headstream Chicken Base<br>Restret Configuration<br>Resource Manager<br>Restret WorkCureus<br>Restret WorkCureus<br>Restret WorkCureus<br>Restret WorkCureus<br>Restret WorkCureus<br>Restret WorkCureus<br>Restret WorkCureus<br>Restret Restret<br>Restret Restret<br>Restret Restret<br>Restret Restret<br>Restret Restret<br>Restret<br>Restret Restret<br>Restret<br>Restre | vstem<br>Resee Services<br>Page Services<br>an APIs<br>Chert<br>Chert<br>Chyptographic.<br>a DLL<br>Chyptographic.<br>a DLL<br>Chyptographic.<br>b DLL<br>Chyptographic.<br>a DLL<br>Singer Clert.<br>Provider<br>ent Connectio.<br>/LSA Lookup.<br>mon DII<br>ity Library<br>wider Interface<br>ent<br>mows Services<br>molows Services                                                                                                    | Microsoft<br>Microsoft<br>Microsoft                                                                                                    | Corporation<br>Corporation<br>Corpor | C:Window Spenz Zapasa at<br>C:Window Spenz Zapasa at<br>C:Window Spenz Zapasa                                     | its di mu<br>di<br>tCoffeut nis<br>yy Core di<br>4.ee mui                  |                                                                             | -                                                                                                    |
| Ackess at<br>Accord at and<br>Accord at and<br>Accord at an<br>Accord at a<br>Accord at a<br>Ac                                                                                                    | Heat office and the second second sec                                                                                                    | ystem<br>Services<br>n APIs<br>Clent<br>all Runtime<br>Crystographic.<br>e DLL<br>Israger Clent.<br>Provider<br>ent Connectio.<br>/LSA Lookup<br>mon DII<br>lity Library<br>wider Interface<br>e<br>ndows Servicer                                                                                                    | Microsoft<br>Microsoft<br>Microsoft                                                                                                    | Corporation<br>Corporation<br>Corpor | C. Who was the present of the second second                                                                                                    | ets all mui<br>all<br>Defeuit nia<br>ry Care all<br>6. ese mui             |                                                                             | -                                                                                                    |
| hkkese at<br>hkkese at<br>hkkese at                                                                                                    | Hab Chicken Fropper System<br>TS RDPCare DLL<br>TS RDPCare DLL<br>Rab Stream Chicken Ball<br>Resetty Configuration<br>Resetty Configuration<br>Resetting WorkCurrent<br>Restime WorkCurrent<br>Restime WorkCurrent<br>Restime WorkCurrent<br>Restime WorkCurrent<br>Restime WorkCurrent<br>Restime WorkCurrent<br>Restime WorkCurrent<br>Restime WorkCurrent<br>Restime WorkCurrent<br>Restime WorkCurrent<br>Statel Reports State<br>Hoat Procees for Wir<br>Statel Reports Of Con-<br>Statel Reports Of Con-<br>Statel Reports Of Con-<br>Hoat Procees for Wir<br>Fusion 2.5<br>Remote Desides Data                                                                                                    | ystem<br>Services<br>n APIs<br>Clent<br>AI Rurtime<br>Crystographic,<br>e DLL<br>Isnager Clent -<br>Provider<br>ent Connector<br>/LSA Lookup.<br>-<br>mon DII<br>sity Library<br>vvider Interface<br>e<br>ndows Servicer<br>assion Host, Servicer                                                                                                    | Microsoft<br>Microsoft<br>Microsoft                                                                                                    | Corporation<br>Composition<br>Corporation<br>Corporation<br>Corpor | C. Whole Spenz Departs of<br>C. Whole Spenz Departs of<br>C. Whole Spenz Departs of<br>C. Whole Spenz Departs of Computing<br>C. Whole Spenz Departs of Computing<br>C. Whole Spenz Departs of Computing<br>C. Whole Spenz Departs of Computing<br>C. Whole Spenz Departs of Computing<br>C. Whole Spenz Departs of Computing<br>C. Whole Spenz Departs of Computing<br>C. Whole Spenz Departs of Computing<br>C. Whole Spenz Departs of Computing<br>C. Whole Spenz Departs of Computing<br>Computing<br>Computing Computing<br>Computing Computin | da di mu<br>da<br>1Defeut ris<br>y Core di<br>dese mu                      |                                                                             | -                                                                                                    |
| bokes al<br>boots al<br>boots                                                                                                    | Head Proceed Processors Processors Processor                                                                                                    | ystem<br>Services<br>Plase Services<br>in APIs<br>Clerk<br>all Rurtime<br>Crystographic.<br>Povider<br>ent Connectio.<br>/LSA Lookup .<br>mon DII<br>ally Library<br>wider Interface<br>e<br>ndows Servicet<br>asson Hoto Servicet<br>asson Hoto Servicet                                                                                                    | Microsoft<br>Microsoft<br>Microsoft                                                                                                    | Corporation<br>Corporation<br>Corpor | C. Whole Spenz Departs and<br>C. Whole Spenz Departs and<br>C. Whole Spenz Departs and Departs<br>C. Whole Spenz Departs and Departs<br>C. Whole Spenz Departs<br>C. Whole Spenz Departs<br>C.                                                              | ts di mui<br>di<br>1Defeuit ris<br>γ, Core di<br>ti ese mui<br>riti mui    |                                                                             | -                                                                                                    |
| hkkees at<br>hkkees at<br>hyperson at<br>hyperson                                                                                                    | The second registry Second Second Sec                                                                                                    | ystem<br>Services<br>Pase Services<br>In APIs<br>Cert<br>Jel Ruttine<br>Crystographic.<br>e DLL<br>Ionaper Clert :<br>Provider<br>ert Connectio.<br>7LSA Lookup<br>man DII<br>Illy Library<br>vider Interface<br>e<br>hodows Servicer<br>dows Servicer<br>Desktop Servic.                                                                                                    | Microsoft<br>Microsoft<br>Microsoft                                                                                                    | Corporation<br>Composition<br>Corporation<br>Corporation<br>Corpor | C. Whole Spenz Departs and<br>C. Whole Spenz Departs and<br>C. Whole Spenz Departs and<br>C. Whole Spenz Departs and Spenz Departs<br>C. Whole Spenz Departs and Spenz Departs<br>C. Whole Spenz Departs and Spenz Departs<br>C. Whole Spenz Departs and Spenz Departs<br>C. Whole Spenz Departs and Spenz Departs<br>C. Whole Spenz Departs and Spenz Departs<br>C. Whole Spenz Departs<br>C. Whole Spenz De                               | ts di mui<br>di<br>tDefeut nia<br>ry Core di<br>Leve mui                   |                                                                             | -                                                                                                    |
| bickees at<br>bickorth at an<br>bickorth at an<br>bickorth at an<br>bickorth at a<br>bickorth at a<br>bickorth at a<br>bickorth at<br>bickorth at<br>bick                                                                                                    | The source of the source of th                                                                                                    | ystem<br>Services<br>In APIs<br>Dent<br>21 Runtime<br>Crystographic,<br>et all Runtime<br>Crystographic,<br>et all Runtime<br>Crystographic,<br>et all Runtime<br>Crystographic<br>et all Runtime<br>Crystographic<br>et all<br>Provider<br>et Connectio,<br>/LSA Lockup.<br>mon DII<br>sitty Library<br>wider Interface<br>endows Services<br>notws Services<br>sation Host Ser<br>Desitop Services<br>sation Host Ser<br>Desitop Services<br>host Services<br>sation Host Ser<br>Desitop Services<br>host Services<br>sation Host Ser<br>Desitop Services<br>host Services<br>sation Host Ser<br>Desitop Services                                                                                                    | Microsoft<br>Microsoft<br>Microsoft                                                                                                    | Corporation<br>Composition<br>Corporation<br>Corporation<br>Corpor | C: Whole Spenz Departs and<br>C: Whole Spenz Departs and<br>C: Whole Spenz Depart                                                       | to di mui<br>di<br>tDefaut ris<br>y, Core di<br>di en mi<br>ridi mu        |                                                                             | -                                                                                                    |
| hickees at<br>bickees at<br>bickees at<br>biggeld at<br>biggeld at<br>biggeld at<br>biggeld at<br>biggeld at<br>biggeld at<br>bickees at<br>bickees at<br>bickee                                                                                                    | - active model 3:<br>- active model 3:<br>- active model 3:<br>                                                                                                    | ystem<br>Ease Services<br>Pase Services<br>Pase Services<br>Cert<br>218 Runtime<br>Cryptographic<br>Powder<br>ent Connectio.<br>ULSA Lookup -<br>ULSA Lookup -<br>Moves Servicer<br>Servicer<br>Servicer<br>Servicer<br>Servicer<br>Desktop Servicer<br>Desktop Servicer                                                                                                    | Microsoft<br>Microsoft<br>Microsoft                                                                                                    | Corporation<br>Composition<br>Corporation<br>Corporation<br>Corpor | C. Who down Speers 20 program of<br>C. Who down Speers 20 program of<br>C. Who down Speers 20 progr                                                                                                    | ts di mui<br>di<br>tDefeut ris<br>y Core di<br>di mu<br>di mu<br>re di     |                                                                             | -                                                                                                    |
| hkkese at<br>hkkese at<br>hkkese at                                                                                                    | encoder secondo 3y and a secondo 3y and a secondo 3y a                                                                                                    | ystem<br>Services<br>e Base Services<br>on APIs<br>Cent<br>Call Ruttine<br>Crystorgaphic<br>Ranger Clert.<br>Provider<br>ent Connectio.<br>/LSA Lookup.<br>mon DII<br>lifty Ubrary<br>wider Interface<br>e<br>son Host Ser<br>Desistors Service<br>ndows Service<br>ndows Service<br>ndows Service<br>rodows Service<br>rodows Servi | Microsoft<br>Microsoft<br>Microsoft | Corporation<br>Corporation<br>Corpor | C: Whole Spenz Departs of<br>C: Whole Spenz Departs of<br>C: Whole Spenz Dep                                              | to di mui<br>di<br>Dofesă ris<br>y Core di<br>di ese mui<br>est mui<br>mui |                                                                             | -                                                                                                    |
| bokes al<br>bokes al<br>box al<br>box al<br>bo                                                                                                    | entropy model by<br>entropy model by<br>Star (Section 2014) and<br>Star (Section 2014) and<br>Restarce Manager<br>Restarce Manager<br>Restarce Manager<br>Restarce Manager<br>Restarce Manager<br>Restarce Manager<br>Restarce Manager<br>Restarce Manager<br>Restarce Manager<br>Restarce Manager<br>Restarce Manager<br>Restarce Manager<br>Restarce Restarce<br>Restarce Restarce<br>Restarce<br>Restarce                                                                                                    | vstem<br>Rese Services<br>in APIs<br>Cert<br>all Runtime<br>Crystographic.<br>e DUL<br>Granger Clert I.<br>Rowider<br>en Connetion<br>its Libraty<br>mon DII<br>its Libraty<br>wider Interface<br>e<br>ndows Services<br>sation Hoat Ser<br>sation Hoat Ser<br>sation Hoat Ser<br>sation Hoat Ser<br>sation Hoat Ser<br>Services<br>Desktop Servit<br>IV Package<br>le Libraty<br>en Interna Hoat Services<br>Desktop Servit<br>IV Package<br>le Libraty<br>en Interna Hoat Services<br>Desktop Servit<br>IV Package                                                                                                    | Microsoft<br>Microsoft<br>Microsoft                                                                                                    | Corporation<br>Corporation<br>Corpor | C. Whole Speer 2 periods of the second second secon                                                                                                    | to di mu<br>di<br>tDefaut ris<br>y Core di<br>di nu<br>tinu                |                                                                             | -                                                                                                    |

Windows system services all run within «service host» (svchost) processes, which makes it harder to tell them apart. The Process Explorer **Command Line** column is quite helpful, otherwise the Get-CimInstance PowerShell cmdlet can be used to find the process id for a given service name:

| Get-CimIns | stance -Class | s Win32_Ser | rvice -Fi | ilter "I | Name LIKE | 'TermService'" |
|------------|---------------|-------------|-----------|----------|-----------|----------------|
| ProcessId  | Name          | StartMode   | State     | Status   | ExitCode  |                |
|            |               |             |           |          |           |                |
| 1072       | TermService   | Manual      | Running   | ок       | 0         |                |

What matters is that we can see a list of DLLs loaded in the RDP server alongside termsrv.dll. Let's expand our search area to include a few DLLs that begin with «rdp» and copy them into our «Reversing» project directory:

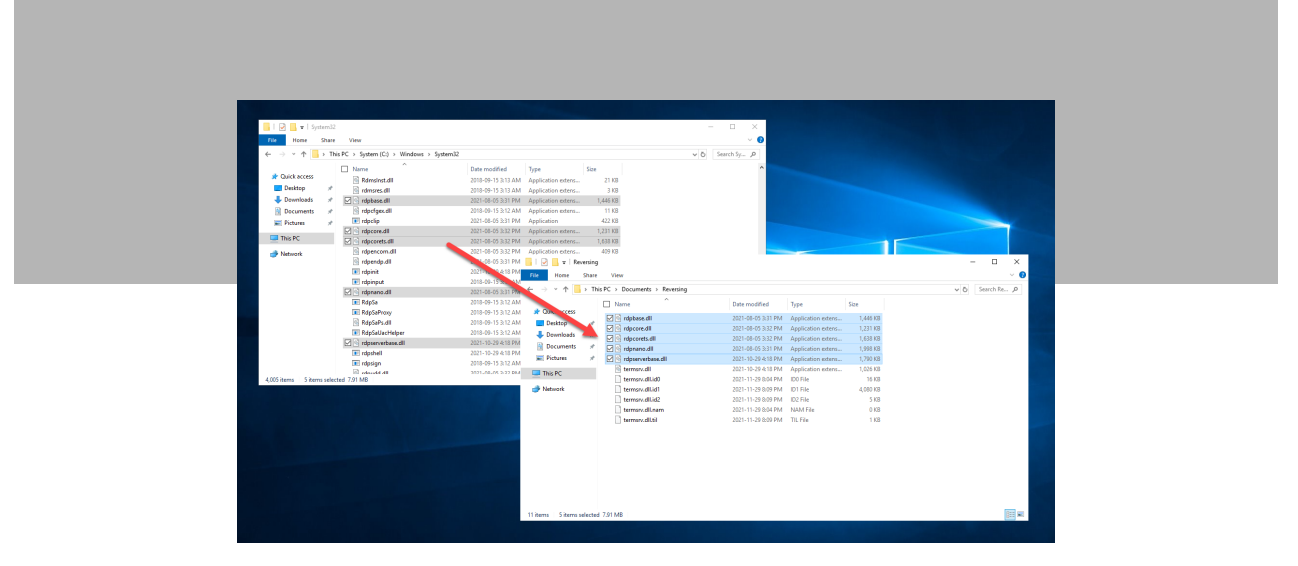

While it is possible to have multiple IDA instances open at the same time, I would not recommend it, as it is easy to get lost. On the **File** menu, select **Close**. In the **Save database** dialog, select **Pack database** (**Store**) and then click **OK**:

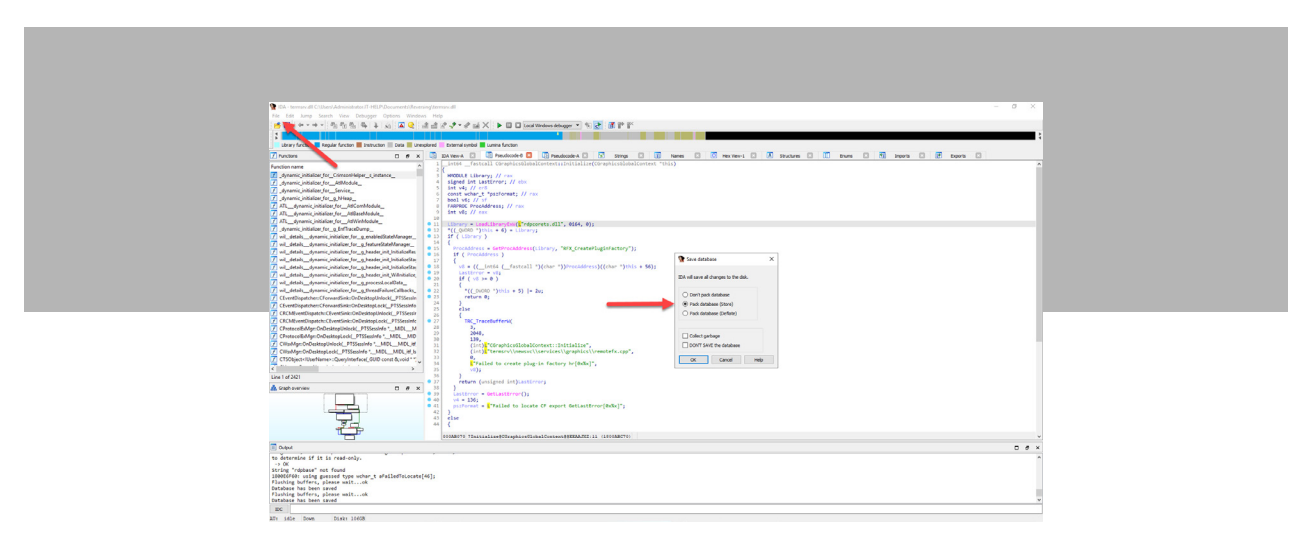

We now have new files to look at, which I have decided to investigate in the following order:

- rdpserverbase.dll
- rdpbase.dll
- rdpcorets.dll
- rdpcore.dll
- rdpnano.dll

For each of those files, I repeat the entire process:

- Create new IDA project
- Search for «H264» string

The string «H264» is found a few times in rdpserverbase.dll and rdpbase.dll, but it's nothing significant. We finally hit the jackpot when searching for «H264» in rdpcorets.dll:

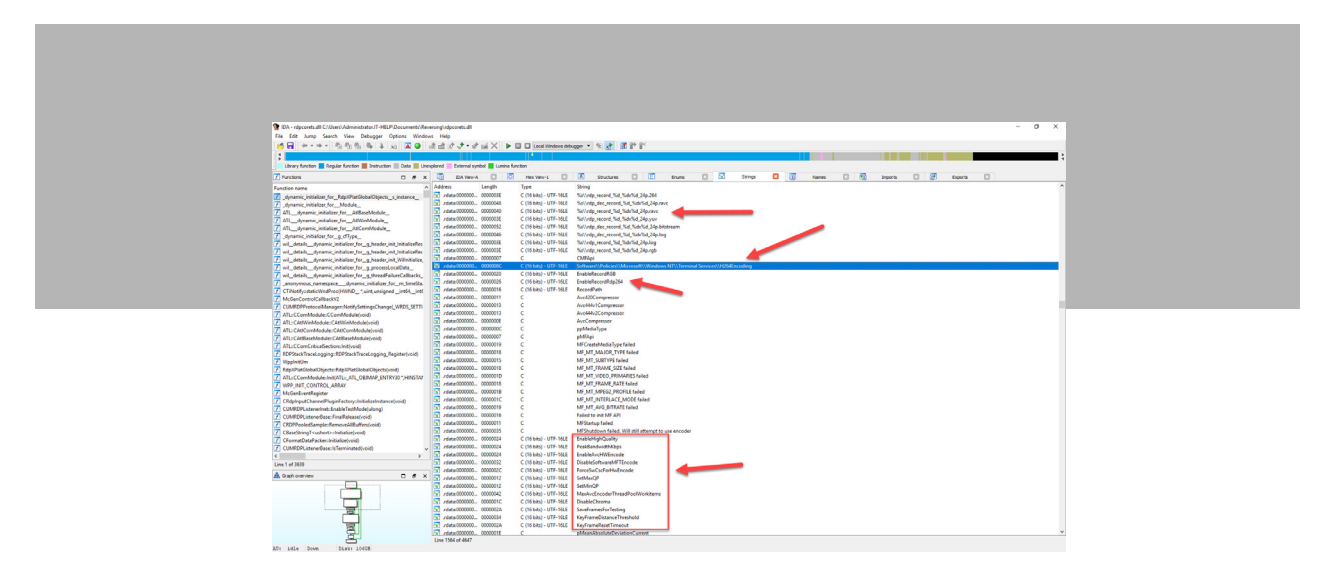

Not only do we see a lot of references to «H264», but some strings clearly hint at registry keys. We decide to focus on rdpcorets.dll and close all other IDA projects.

#### **Searching for Functions**

Now that we've found the strings, we can start searching for the functions that use them. Double-click on the string that appears to be a registry key path named «H264Encoding»:

#### Software\Policies\Microsoft\Windows NT\Terminal Services\H264Encoding

The corresponding symbol is automatically selected and shown in the **IDA View-A** tab. A lot of times, strings do not have a proper name in the binary, so IDA generates a name for them. In this case, our string is called «aSoftwarePolici\_0». Right-click on the symbol name, then select **Jump to xref to operand...**:

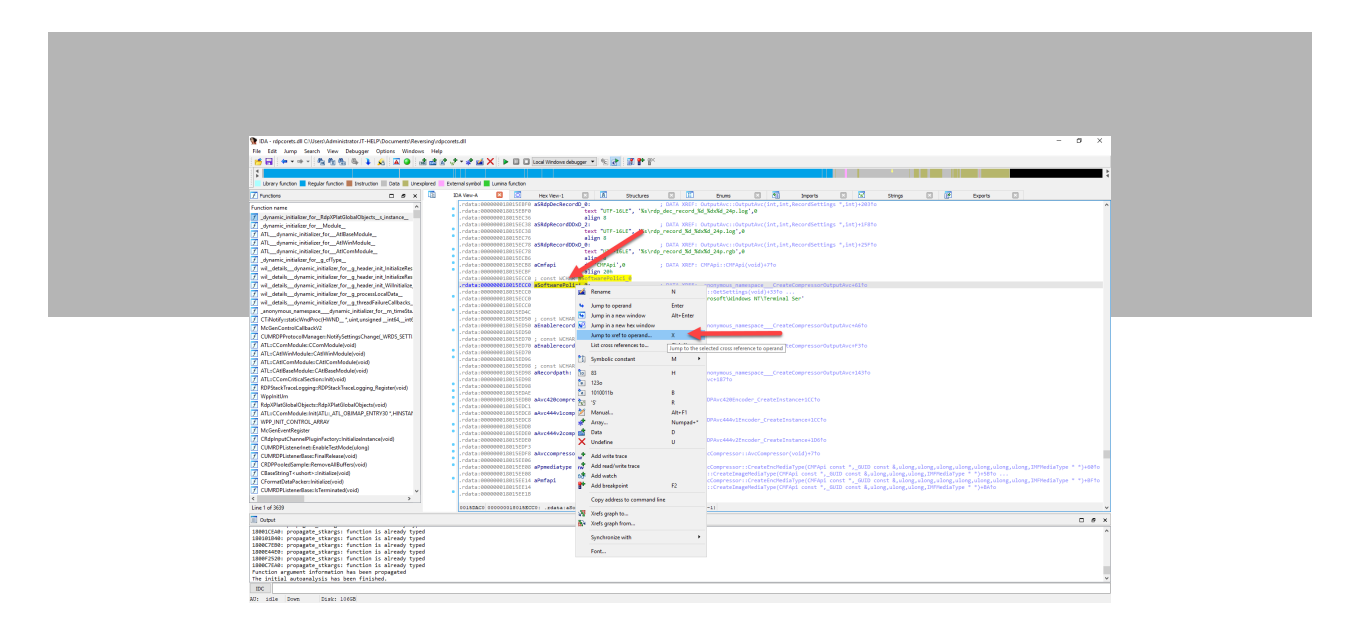

A list of functions using this specific string symbol appears. «SetH264EncodingParametersFromRegistry» looks like a good choice, so double-click on it:

| The endocrastic diff C illinguity index and the IC is the IC is    | - 0 X                                                                                                    |  |
|----------------------------------------------------------------------------------------------------|----------------------------------------------------------------------------------------------------|--|
|                                                                                                    |                                                                                                    |  |
| the contrast of the state of the state of th |                                                                                                    |  |
| M ++++ 昭和昭 +                                                                                                    | i El S. A. + A. M. Y.   ▶ 🔲 🗆 From August approba. → J. 🛐 (D. L. L.                                                                                                    |  |
|                                                                                                    |                                                                                                    |  |
| Library function Regular function Data Library                                                                                                    | Sored Datamal symbol 📕 Lumina function                                                                                                    |  |
| Zhum D. C. C.                                                                                                    | The Name of the Name of the Na |  |
|                                                                                                    |                                                                                                    |  |
| Function name A                                                                                                    | rdata:00000000000000000000000000000000000                                                                                                    |  |
|                                                                                                    | reata:0000000100150008 adwfapt da "OMFApt";0 ; DATA XXEF: OMFAp1:cOMFAp1(vold)+?to                                                                                                    |  |
| 🗾 _dynamic_initializer_forModule                                                                                                    | - refer:00000010015CCP = dig 20<br>refer:00000010015CCP = reset blue<br>refer:00000010015CCP = reset blue<br>refer:00000010015CCP = reset blue<br>refer:00000010015CCP = reset blue<br>refer:00000010015CCP = reset blue<br>refer:00000010015CCP = reset blue<br>refer:00000010015CCP = reset blue<br>refer:00000010015CCP = reset blue<br>refer:00000010015CCP = reset blue<br>refer:00000010015CCP = reset blue<br>refer:00000010015CCP = reset blue<br>refer:00000015CCP = reset blue<br>refer:00000015CCP = reset blue<br>refer:00000015CCP = reset blue<br>refer:000000015CCP = reset blue<br>refer:00000015CCP = reset blue<br>refer:00000015CCP = reset blue<br>refer:00000015CCP = reset blue<br>refer:000000015CCP = reset blue<br>refer:000000015CCP = refer:0000000000000000000000000000000000                                                                                                    |  |
| IIdynamic_ividalcer_forAtBaseModule_                                                                                                    | rdata:800000130150CC SoftwareFolic: 4: : DATA XEF: evonymous remespace CreateCompressorOutputArcidIte                                                                                                    |  |
| 1 AT                                                                                                    | rdata:000000100156CC0 j AxcCompressor::GetSettIngs(vold)+0010                                                                                                    |  |
| All_dynamic_initializer_for_ARCenModule_                                                                                                    | <ul> <li></li></ul>                                                                                                    |  |
| 7 January Maada Jor_g_d type_                                                                                                    | Crists: 000000012015004C alim 120                                                                                                    |  |
| Z webse planet material participation                                                                                                    | , rdata (00000130115ED50 ) const WOWA abablerecording                                                                                                    |  |
| 2 w one of the second second s | - data: decenced.doi:SDISS afmablerecordrg: : : : : : : : : : : : : : : : : : :                                                                                                     |  |
| 2 of data is detailed a second collaboration of the second collaboration of the sec    | -data:00000010015078 ; cont HCNR afmablerecorded                                                                                                    |  |
| 7 wil details desarris initialize for a threadfahard-alliaris                                                                                                    | relata:000000100150070 atrablereconded: j DATA X02F1ononymdnamespaceCreateCorpressorOutputArceF310                                                                                                    |  |
| 7 anonymess namesases dynamic initializer for m timebla                                                                                                    | reats:000000010015017070 tax 107-16LC, thatsecorecepter,0                                                                                                    |  |
| CINet#vatetx/indProcHVMD Setturniened int54. int                                                                                                    | -data:00000001001505001 ; cont WOWR aBecordpath                                                                                                    |  |
| 7 McGer/CattolCalbackV2                                                                                                    | relata:000000100150350 aleccendpath: ; DATA X007: _enorymosi_na_posceCreateCorpressOrDutbuck14310                                                                                                    |  |
| CUMPDPProtocolMenager=NotifySettingsChange(_WRDS_SETT)                                                                                                    | Creates international Control Control  |  |
| Alt::CCemModule:CCemModule:Void                                                                                                    | · /data:000000010015015034 align 100                                                                                                    |  |
| ATL: CAtWinMedule: CAtWinMedule(void)                                                                                                    | - rdsts:0000001201250150 #Ave428Compress db 'Are428Compressor',0 ; DATA XXEF: CRD74ve428CmcodeFigurestsEnstance+LCCTo                                                                                                    |  |
|                                                                                                    | - rate: 000000010150CL #Artf44/LOBERTEROT'.0                                                                                                    |  |
| ATL: CAtBaseModule: CAtBaseModule(void)                                                                                                    |                                                                                                    |  |
| ATL: CComCritica/Section.init/void)                                                                                                    | - U X                                                                                                    |  |
| RDPStackTraceLogging:RDPStackTraceLogging.Register(void)                                                                                                    | data see Direction Typ Address                                                                                                    |  |
| V WppintUm                                                                                                    | relata 1000 🔤 Up o _anonymour_namespace_CrusteCompessorCutpetAcc+81 Max_adx_s5athwareFold();? "SothwareFold();?"SothwareFold();?"SothwareFold();"SothwareFold();"SothwareF          |  |
| 2 napx/letOlobalObjects://dp/0/letOlobalObjects/void)                                                                                                    | i refata z 100 🕱 Up o AvcCompresser. GetSettingsbridg-13 🛛 in alçı alçıtlıyane Polici (2, "Sativane) (Policie()) Microsoff () (iindows "                                                                                                    |  |
| 7 WER INT CONTROL ADRW                                                                                                    | 🔹 🖂 😰 🕼 🖉 🕼 🕹 👘 🕹 👘 👘 👘 👘 👘 👘 👘 👘 👘 👘 👘 👘 👘                                                                                                    |  |
| 7 Michael and South and South                                                                                                    | - refacta zono 🖂 Up o Satti Olden coding Paramétron Registry z A 👘 👘 sty, a Software Wolk in: White coding Paramétron Registry z A 👘 ) + 35 to                                                                                                    |  |
| CErkinger Changel                                                                                                    | ChitraphrooderCnateTunderms(vold)+10     Ina str, #SoftwarePolicle,"SoftwarePolicle, "SoftwarePolicle, "SoftwarePolicle," SoftwarePolicle, "SoftwarePolicle, "SoftwarePolicle, "SoftwarePolicle," SoftwarePolicle, "SoftwarePolicle, "SoftwarePol      |  |
| CUMEDFListenerinet.EnableTestMode(ulong)                                                                                                    | Trates 2000     Multi Up     Offersplacoder/CestsTandoms(vold)=113     Isa sk; als/twareFold; 0; "Sthware/Policie/Utilindows"                                                                                                    |  |
| CUMPOPListenerRase FinalRelease(void)                                                                                                    | <ul> <li>rdata:000 III Up o Utroden:Uncidegived)=15</li> <li>Ize sts, abothwardfolog, "Setward/Policies/Microsoft/Windows"</li> </ul>                                                                                                    |  |
| CRDPPooledSemple:RemoveAlBuffes(void)                                                                                                    | narainee<br>narainee                                                                                                    |  |
| CBaseStringTrushert=cinitialize(void)                                                                                                    | • //4x2+000                                                                                                    |  |
| CFermatDatePacker: Initialize(void)                                                                                                    | <ul> <li>rdata:000 Use4af7</li> </ul>                                                                                                    |  |
| CUMPOPListenerBase: hTerminated(veid) v                                                                                                    | rdstarded org_slong_slong_blong_blong_blong_blong_blong_blong                                                                                                    |  |
| < >                                                                                                    | Carlos Anno Anno Anno Anno Anno Anno Anno An                                                                                                    |  |
| Line 1 of 3639                                                                                                    | 011878C9 000000110188CC0: .ndsta:shuftwarefulloi_0 (Nywohroniaed with New Yiew-1) v                                                                                                    |  |
| Dataset .                                                                                                    | D.4 ×                                                                                                    |  |
|                                                                                                    |                                                                                                    |  |
| 18001CEAD: propagate_stkargs: function is already type<br>190101040; propagate_stkargs; function is already type                                                                                                    | ^                                                                                                    |  |
| 1800C7250: propagate_stkargs: function is already type                                                                                                    |                                                                                                    |  |
| 1000054600: propagate_stkargs: function is already type                                                                                                    |                                                                                                    |  |
| 1000r2520: propagate_stkargs: function is already type<br>1000C2588: propagate stkargs: function is already type                                                                                                    |                                                                                                    |  |
| Function argument information has been propagated                                                                                                    |                                                                                                    |  |
| The initial autoanalysis has been finished.                                                                                                    | ×                                                                                                    |  |
| DC .                                                                                                    |                                                                                                    |  |
| The data Deep Deep 19678                                                                                                    |                                                                                                    |  |

The IDA view now presents the disassembled «SetH264EncodingParametersFromRegistry» function, with commented assembly instructions:

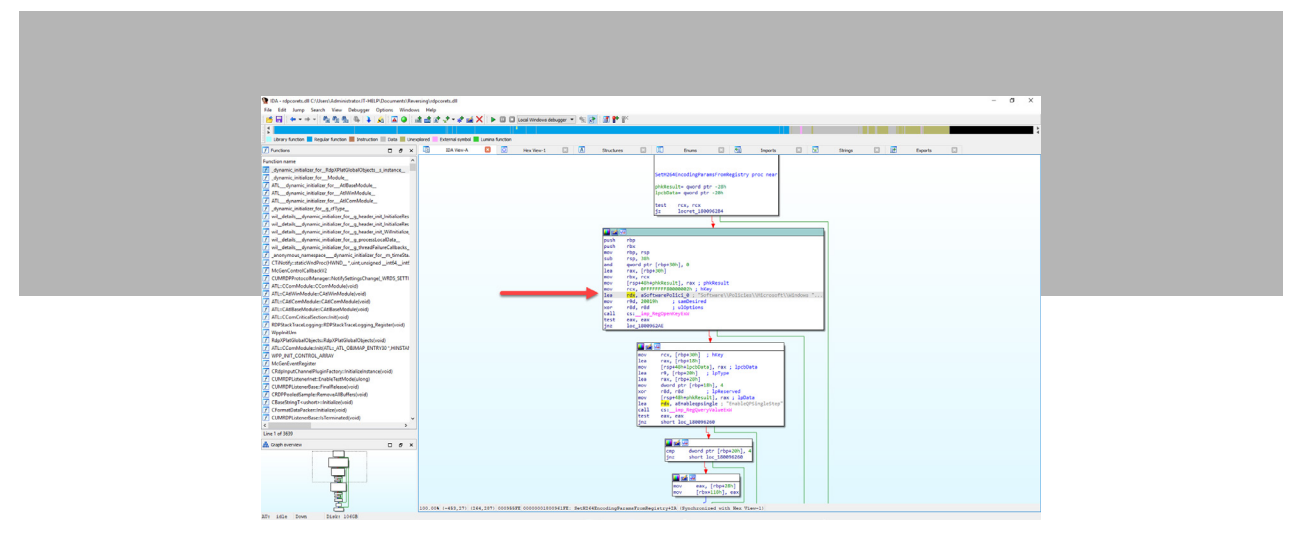

While some advanced reverse engineers like this kind of view, it is quite difficult to read, especially without knowledge of assembly language. Press F5 to decompile the function into readable pseudocode. When IDA prompts for confirmation, click **Yes** to proceed:

| <b>R</b> • | lease confirm                                                                                                    | ×    |
|------------|----------------------------------------------------------------------------------------------------|------|
| 2          | The decompilation functionality is provided by a decompiler plug<br>This plugin is not part of IDA. It is a separate product.<br>The demo decompiler has limited functionality, namely:<br>1. Only x64 code is supported<br>2. Some advanced features are turned off<br>3. Batch decompilation is disabled<br>3. It is cloud based | gin. |
|            | Naturally, the commercial version comes without these limitation<br>It supports more processors than the demo version.<br>Do you want to continue?<br>Don't display this message again                                                                                                    | ns.  |
|            | Yes No                                                                                                    |      |

The decompiled function is now shown in all of its glory. Please bear in mind that since a lot of information is lost at compile time, IDA can only reconstruct automatically certain things, and make an educated guess at the rest. This particular example is surprisingly well decompiled, but most functions will have a lot of inaccuracies in them.

| E if by Det Det Det Det |
|-------------------------|

Decompiling a function is exciting, but did we find the right one? «EnableQPSingleStep» and «VideoDetectorRectDisplayMode» are clearly registry keys, but they have names that don't mean much except to someone well versed in H.264 codec internals. You can right-click on a function name or string constant in the pseudocode to find more cross-references to them. Let's try it on the «RegOpenKeyExW» function and see where we land:

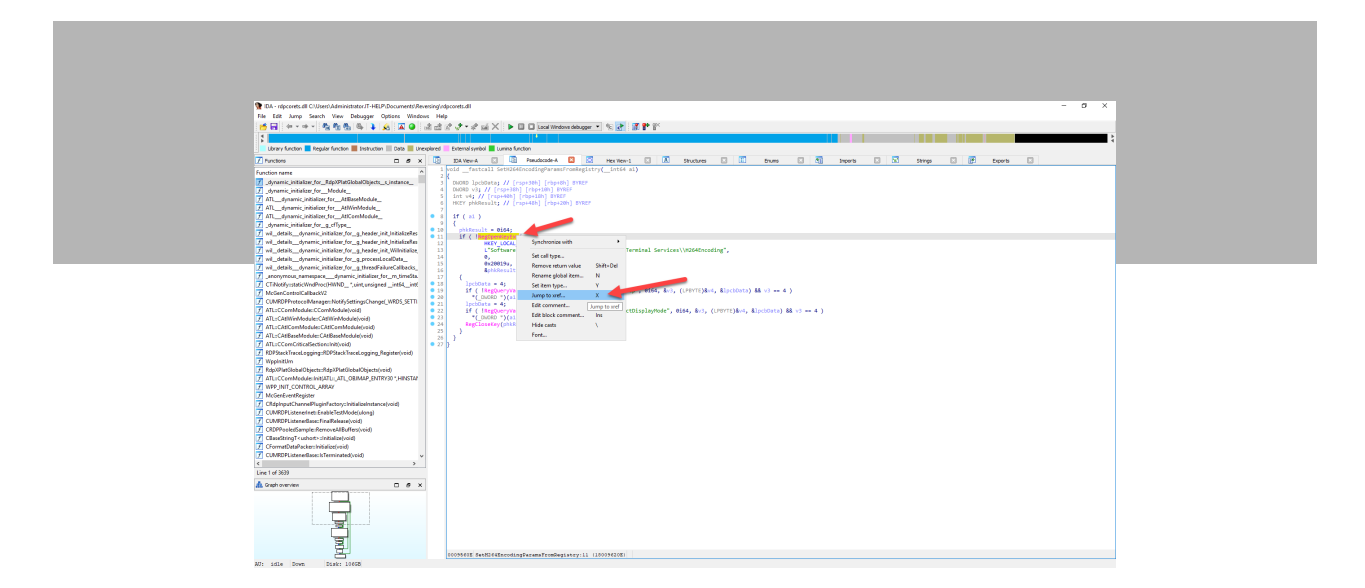

As expected, «RegOpenKeyExW» is used in a lot of other places that deal with registry keys, most of which are unrelated to H.264. However, we can spot a few of the functions from the previous list of cross-references on the «H264Encoding» string, so let's move on to the «CreateOutputAvc» function:

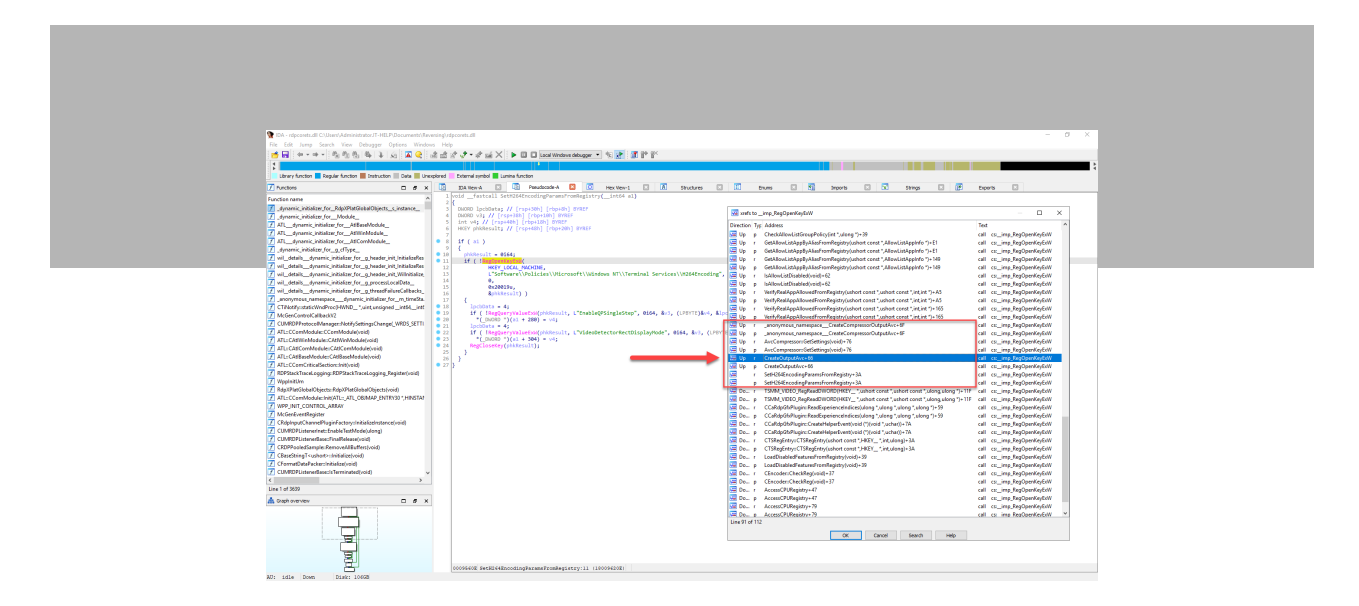

Now that's what I'm talking about! We can see the following registry key names that hint at H.264 recording capabilities in the RDP server:

- RecordPath
- EnableRecord264
- EnableRecordYUV

| 👰 IDA - rdpcorets.dll C./Users/Administrator.IT-HELP/Documents//Reven                                                                                                    | ing/rdpcontull – $\sigma$ ×                                                                                                    |
|----------------------------------------------------------------------------------------------------|----------------------------------------------------------------------------------------------------|
| File Edit Jump Search View Debugger Options Windows                                                                                                    | Help                                                                                                    |
| 😸 🖬 🔶 🔸 🐁 🖓 🖓 🖓 🖓 🖓 🖓 🖓 🖓                                                                                                    | A A A A A A A A A A A A A A A A A A A                                                                                                    |
| 1                                                                                                    |                                                                                                    |
| Library function 🗧 Regular function 📕 Instruction 🔢 Data 📕 Lines                                                                                                    | and External syntox Lumin function                                                                                                    |
| Z Destres D. 6 X                                                                                                    | 🕼 Tablen A 🛛 🕼 Pendesalt A 🔲 🖉 Hereina I 🕼 Structure D 🕼 From D 🖓 Structure D 🖗 From D                                                                                                    |
|                                                                                                    | 1 Detective * fastcall Created/start/vec(int al. int al)                                                                                                    |
| A second la factular des Data Martine Miller - La second                                                                                                    | 20                                                                                                    |
| Assessing including for Markets                                                                                                    | 3                                                                                                    |
| 7 AT dynamic initializer for AlBoueldouble                                                                                                    | 5 DADRO CADADA // [rsp:Soh] [rhp:Doh] DVIEP                                                                                                    |
| ATL_dynamic_initializer_for_AdWinModule_                                                                                                    | 6 00000 Type; // (nor+3h) (trip-Ch) 0/07<br>2 0775 0000 Type; // (nor+3h) (trip-Ch) 0/07<br>2 0775 00000 Type; // (nor+3h) (trip-Ch) 0/07<br>2 0/07                                                                                                    |
| ATL_dynamic_initializer_forAllComModule                                                                                                    | 8 MCY Moy; // (rsy-4/h) [cbp-0h] 0%Z                                                                                                    |
| dynamic_initializer_for_g_cfType_                                                                                                    | 9 char vi1[4]1 // (rop-60) [P09-60] [P09F<br>10 intervent of the second second se  |
| 📶 wi_detals_dynamic_initialour_for_g_baader_init_initialooRes                                                                                                    | 11 001 v13; // [ray-fact] [ray-fact]                                                                                                    |
| 7) we_ontake_ontakes_for_g_beadw_init_initalizeRec                                                                                                    | 12 BYTE VIA[530], // [cspeck] [chp-54b] BYTE                                                                                                    |
| 7 will details departie initiative for a sourcestoralized                                                                                                    | 14<br>Proceeding of the second second se |
| 7 wil details dwarmic initiation for a threadfailureCalibacks                                                                                                    | 15 vi= 0164;                                                                                                    |
| 7 eronymous nemespace_dynemic initializer for_m timeSta                                                                                                    | 1 mov = 4104)<br>1 move = 0(41,0,0,0x2204)4)                                                                                                    |
| CTNet#ystaticWindPrec(HWND'uint,unsigned_int64_int6                                                                                                    | 1a 1f ( Regterritytal)                                                                                                    |
| McGenControlCallback//2                                                                                                    | 19 MRY_LOCAL_MACHINE,<br>19 INSTRUME_ID1101101101000000000000000000000000000                                                                                                    |
| CUM#EPPretacolManager:Not#ySettingsChange[_WRD5_SETTI                                                                                                    | 21 0,                                                                                                    |
| T ATC/CCOMMODUM (CCMMODUM(VOID)                                                                                                    | 22 0x0050,<br>23 0x0015, 15                                                                                                    |
| AD + Catt Card Andrew Catt Card Andrew Catt                                                                                                    | 24 (                                                                                                    |
| 7 ATL-CA4BaseModule:CA4BaseModule(void)                                                                                                    | 23 closets = 4;<br>35 of Charter and Charter and Chart    |
| ATL::ComCritica/Section:Init(void)                                                                                                    | 27 LOBORD(12) = *[_0000 *]0eta [= 6]                                                                                                    |
| 7 RDPStackTraceLogging:RDPStackTraceLogging_Register(void)                                                                                                    | 2 21 charts = 4)<br>22 listen and the second second s  |
| 7 WppinitUm                                                                                                    | 27 LT ( Independent Control (Control (Contro) (Control (Contro) (Contro) (Contro)       |
| Rdp/PlatEloba/Objects:Rdp/PlatEloba/Objects(void)     Rdp/PlatEloba/Objects:Rdp/PlatEloba/Objects(void)                                                                                                    | 31 douts = 4                                                                                                    |
| <ul> <li>WERE BAT CONTROL ARENC</li> </ul>                                                                                                    | as ( ) memory comparison ( may ) a comparison ( may ) accord as ( process a ) as ( process a ) as ( process     |
| 7 McCenfuntResister                                                                                                    | e 54 cb0ete = 520;                                                                                                    |
| CRdpirpstChannelPluginFactory:InitializeInstance(void)                                                                                                    | 37 [ Henrichten (1997), Checkenster, eine, Kippe, vol., Konstal [] type (+ 1.)                                                                                                    |
| CUM#DPListenerinet:EnableTextMode(slong)                                                                                                    | • 77 v15 = 0;                                                                                                    |
| CLMRDPListenerBase:FinaRelease(void)                                                                                                    | 55 v12 = 9064                                                                                                    |
| CECFPooledSample:RemoveAlBuffero(void)                                                                                                    |                                                                                                    |
| 7 Casesburg ( category contacts contacted with a contact of the contact of the co | 41 else<br>42 I                                                                                                    |
| CINERS internet and and a set of the set of the set                                                                                                    | 43 v15 - closts                                                                                                    |
| ¢ >                                                                                                    | 44 }<br>#5 Berloadharthanh                                                                                                    |
| Line 1 of 3639                                                                                                    | as mg.usery(my)                                                                                                    |
| A Cashamatan                                                                                                    | 47 ing dag                                                                                                    |
|                                                                                                    |                                                                                                    |
|                                                                                                    | 9 50 v <sub>2</sub> = (FILE **)operator new(0x80x164);                                                                                                    |
|                                                                                                    | 31 if (v5)<br>of return duration (duration)(v5, a), a), (trust incondictions "bill, a fail)                                                                                                    |
|                                                                                                    | 33 return (Output/we ")-4;                                                                                                    |
|                                                                                                    |                                                                                                    |
| 9                                                                                                    |                                                                                                    |
| ē.                                                                                                    |                                                                                                    |
| <u> </u>                                                                                                    | OCODEKIA CEWEGONGUINE (INCODEKIA)                                                                                                    |
| AUI 1010 DOWN LIFE: 10658                                                                                                    |                                                                                                    |

Let's try the «CreateCompressorOutputAvc» function to see if we can find more. It looks similar to the previous function, but with a few different registry keys:

- RecordPath
- EnableRecordRGB
- EnableRecordRdp264

| 😰 IDA - répcorets.dll.864 (répcorets.dll) C/Wsers'vAdministrator.IT-F                                                                                                    | ELP\Decun    | ns/Revening/adjocents/AU/A                                                                                                    | 0 X |
|----------------------------------------------------------------------------------------------------|--------------|----------------------------------------------------------------------------------------------------|-----|
| File Edit Jump Search View Debugger Options Win                                                                                                    | lovis Hel    |                                                                                                    |     |
| 📶 🔂 🗰 🕶 🕶 🐴 🖓 🖓 🖓 🔬 🖾 🚇                                                                                                    | 14.03        | 💱 📲 🛪 🕼 🔀 🕨 💷 💷 Local Windows debugger 💌 🐮 🛃 👔 🚰 🎬                                                                                                    |     |
| 1                                                                                                    |              |                                                                                                    |     |
| Library function Regular function Instruction Data                                                                                                    | hexplaned    | External symbol _ Lumina function                                                                                                    |     |
| 7 briders                                                                                                    | к 🖪          | IDA New-A 🔹 🕼 Pesudocule-A 📮 🔄 Hex Ven-1 🗉 🕼 Stuckares 🖉 Erums 🖉 Sin Security 🖾 Sincer b 🕼 Erums                                                                                                    |     |
| Europico parte                                                                                                    | ^ 1          | ILE **_fastcall anonymous_nomespace_iiCreateCompressorOutputAvc(int at, int at)                                                                                                    |     |
| Chronofitaami- (Drosofitaamionid)                                                                                                    | 2            | for the sets of the sets                                                                                                    |     |
| CProx/StreamManager:CProx/StreamManager(void)                                                                                                    | 4            | int v5/// edi                                                                                                    |     |
| CProxyStream: scalar deleting destructor (uint)                                                                                                    | 5            | FILE "#v61 // rax                                                                                                    |     |
| CProxyStreamManagen/vector deleting destructor(uint)                                                                                                    | 2            | WWWW WWWWW // Copyright Copyright Co |     |
| CProxyStreamManager:AddStreamToRegister(CProxyStream Us                                                                                                    | 8            | avre twin(a); // (rep-tin) (rep-tin) aver                                                                                                    |     |
| CProxyStream:CopyTo/Stream *_ULARGE_INTEGER_ULARGE_E                                                                                                    |              | MXY Mayy // [rsp-dbh] [rbp-Ch] IVRF                                                                                                    |     |
| CProxyStream:CreateInstance(CProxyStreamManager*,ulong.)c                                                                                                    | 11           | int visi // (rspsto) (rsp-Ad)                                                                                                    |     |
| CProxyStreamManager:CreateInstance(StreamDataAcquire *,Cl<br>27, CProxyStreamManager:CreateInstance(StreamDataAcquire *,Cl<br>27, CProxyStreamManager:CreateInstance(StreamDataAcquire *,Cl<br>2 | 12           | BODL VAS; // (reg-ddb) [rbp-db) And And And And And And And And And And                                                                                                    |     |
| ChronyOreamManager/CreateStream(utong.long.int/Oream **                                                                                                    | 13           | BYTE VS[SAD] // (FSP-VS) (FSP-VS) (FSP-VS)<br>BWDP VSE: / (FSP-VSH) (FSP-VSH)                                                                                                    |     |
| CProx/StreamManager: FreeRegisterEntry/STREAM ENTRY ')                                                                                                    | 15           |                                                                                                    |     |
| CProxyStreamManager:Initialize(void)                                                                                                    | 10           | ve = storij<br>http://elifeti                                                                                                    |     |
| CProxyStream:NonDelegatingQueryInterface(_GUD const &;vo)                                                                                                    | • 15         | $v_{2}^{2} = 0$                                                                                                    |     |
| CProxyStreamManager:OnStreamDataReceived/long.uchar *,uk                                                                                                    | • 19         | mmmark ()(11, 0, 0x22buis4);                                                                                                    |     |
| CProsyStream:Read(void ", ulong, ulong ")                                                                                                    | 21           | HIT LOAL MARKINE,                                                                                                    |     |
| CProxyStreamManager:RemoveUnusedStreamsFromRegister/vo                                                                                                    | 22           | L"Software\/Policies\/Microsoft\/Windows NT/\Terminal Services\/M264Encoding",                                                                                                    |     |
| CProxyStream:Seek_LARGE_INTEGER_ulong_ULARGE_INTEGER                                                                                                    | 25           | 9,00150,                                                                                                    |     |
| Consystement senderate contenting using using                                                                                                    | 25           | 8/00y) )                                                                                                    |     |
| CProsyStream:StatitegSTATSTG *.ulong)                                                                                                    | • 27         | dopeta = 41                                                                                                    |     |
| CProxyStreamManaget:Terminate(void)                                                                                                    | • 28         | if ( http://wiluston@ikey, L"tnableRecord#68", 0164, &type, Data, &choata && type == 4 )                                                                                                    |     |
| WPP_SF_Dol                                                                                                    | 29           | 1<br>1007TF(-5) = 70 0000 "Notes I= 0:                                                                                                    |     |
| CProxyDataObject:CProxyDataObject(CProxyDataObjectManag                                                                                                    | • 31         | v3 • v3                                                                                                    |     |
| CProsyDataObjectManager:CProsyDataObjectManager/Format                                                                                                    | 32           | }                                                                                                    |     |
| CProsyDataObject:-CProsyDataObject(void)                                                                                                    | • 34         | <pre>if ( lisgery/alueba(hkey, L*EnableRecordRdp264", 0164, 8Type, Outa, &amp;ctOuta) 8&amp; Type == 4 )</pre>                                                                                                    |     |
| ChronyDetaObjectivenageri-ChronyDetaObjectManager(void)     ChronyDetaObjectVicealar delation destructor(viet)                                                                                                    | 35           | f and the second second se                                                                                                    |     |
| CProx/DataDbiectManager:/vector deleting destructor/uant)                                                                                                    | • 37         | val = -(_verses_trate = *)<br>v5  = v54;                                                                                                    |     |
| CProxyDataObjectManager:AcquireUniqueId(along *)                                                                                                    | 38           |                                                                                                    |     |
| DynAmay <int, ulong="">=AddAt(ulong, int 8)</int,>                                                                                                    | - 39<br>- 40 | cometa = 520;<br>17 ( Second Marchaland Marchale, L'BecondPath", 0164, Alves, v15, Actional    Tves != 1 )                                                                                                    |     |
| CProsyDataObject::CopyStgMedium(tagSTGMEDIUM const *,tag                                                                                                    | • 41         | v16 = 0;                                                                                                    |     |
| CProxyDataOkjectManageriCreateDataObject(int)                                                                                                    | 42           | else videar                                                                                                    |     |
| CProxyDataObject:CreateInstance(CProxyDataObjectManager*                                                                                                    | ¥ 0 44       | RefLorence(New):                                                                                                    |     |
|                                                                                                    | 45           |                                                                                                    |     |
| Line Jo17 of Jose                                                                                                    | 46           | ++ ascrymcus namespace ::g_cmpics;<br>if (1vis)   vis)                                                                                                    |     |
| A Graph overview                                                                                                    | × 45         | return Bids;                                                                                                    |     |
| · · · · · · · · · · · · · · · · · · ·                                                                                                    | • 49<br>• 50 | <pre>wv = (rist = _jobstator upsi(atsoutse);<br/>if (vd)</pre>                                                                                                    |     |
|                                                                                                    | • 51         | return OutputAvec:OutputAvec(v0, sl, s2, (struct RecordSettings *)v12, 'anonymous namespace'::g_cmpIdx);                                                                                                    |     |
| <b></b>                                                                                                    | 52           | return (FLE **)+6                                                                                                    |     |
| 三                                                                                                    |              |                                                                                                    |     |
|                                                                                                    |              |                                                                                                    |     |
| 8                                                                                                    |              |                                                                                                    |     |
| 8                                                                                                    |              | 001EBA1_shorymous_samespace_::CreateCompressorDutputEvo:10 (10001979A1)                                                                                                    |     |
| AU: idle Down Disk: 5108                                                                                                    |              |                                                                                                    |     |

We are definitely onto something here, but we still haven't seen a function that makes use of the values from the registry keys. Class constructions or initialization functions are usually great spots, so let's try «OutputAvc::OutputAvc»:

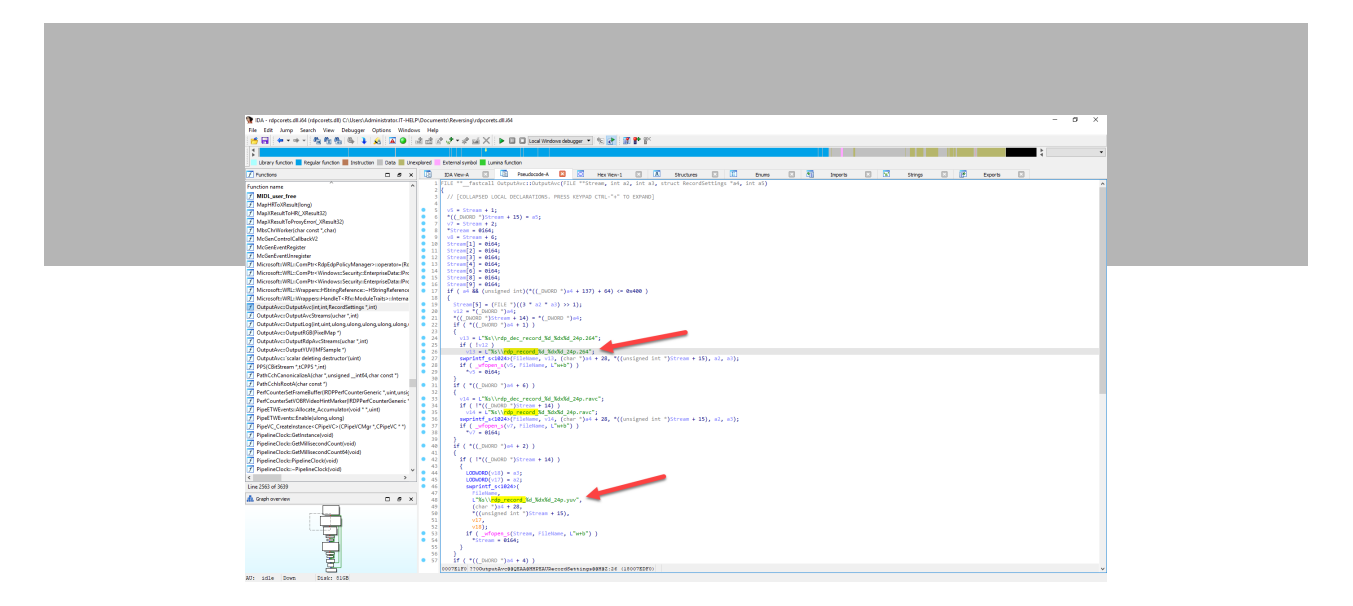

The decompiled output from this OutputAvc constructor is more complex and contains more inaccuracies, but we can still see that it creates files with a specific name formatting. We could continue this for hours, so let's stop and see if we can act on the information we already have.

### **Collecting Information**

Once you get started with IDA, one issue most people face is finding a lot more information than they can process. You should see your primary goal as the «main quest» of the game, and everything else as «side quests». If you start taking too many tangents, you will lose track of your initial goal.

The best way to collect information is to use your favorite text editor to paste all sorts of clues as you find them. Do not try to organize them too much it's not worth it. You often learn the true value of individual pieces of information once they have been linked to something else.

Let's go back to our functions of interest for the RDP H.264 registry keys, and make a proper list. We have the names, but not the types, so let's look at the API documentation for <u>RegQueryValueExW</u>.

The lpType output parameter contains the type as defined in <u>Registry Value Types</u>, but unfortunately we do not have the numerical values for each. This is a frequent problem that can be fixed by using a copy of the <u>Windows</u> <u>SDK</u> headers. In this case, only two types are used **REG\_SZ** (1) and **REG\_DWORD** (4).

The only string type (REG\_SZ) is «RecordPath» all other registry keys are numbers (REG\_DWORD) with a value of 1 or 0. Please note that since «RecordPath» is a «REG\_SZ» type and not a «REG\_EXPAND\_SZ» type, it cannot contain environment variables like «%SystemRoot%». We end up with the following list of registry keys with comments:

#### HKEY\_LOCAL\_MACHINE\Software\Policies\Microsoft\Windows NT\Terminal Services\H264Encoding

- RecordPath: full path to an output directory for recording
- Enable264Log: enables H.264 logging, must be set to 1
- EnableRecordYUV: enables raw YUV capture dump (very large!)
- EnableRecordRGB: enables raw RGB capture dump (very large!)
- EnableRecord264: enables raw H.264 bitstream dump
- EnableRecordRdp264: enables raw RDP H.264 stream dump

#### **Testing It Out**

Now that we have collected valuable information, let's try using the registry keys to confirm that they actually work. Open the registry editor (regedit.exe), then create the «H264Encoding» registry key. Create the «C:\Windows\ Temp\RdpRecording» directory, then set the «RecordPath» key value accordingly. Create and set all of the other registry key values to 1 to enable all types of recording.

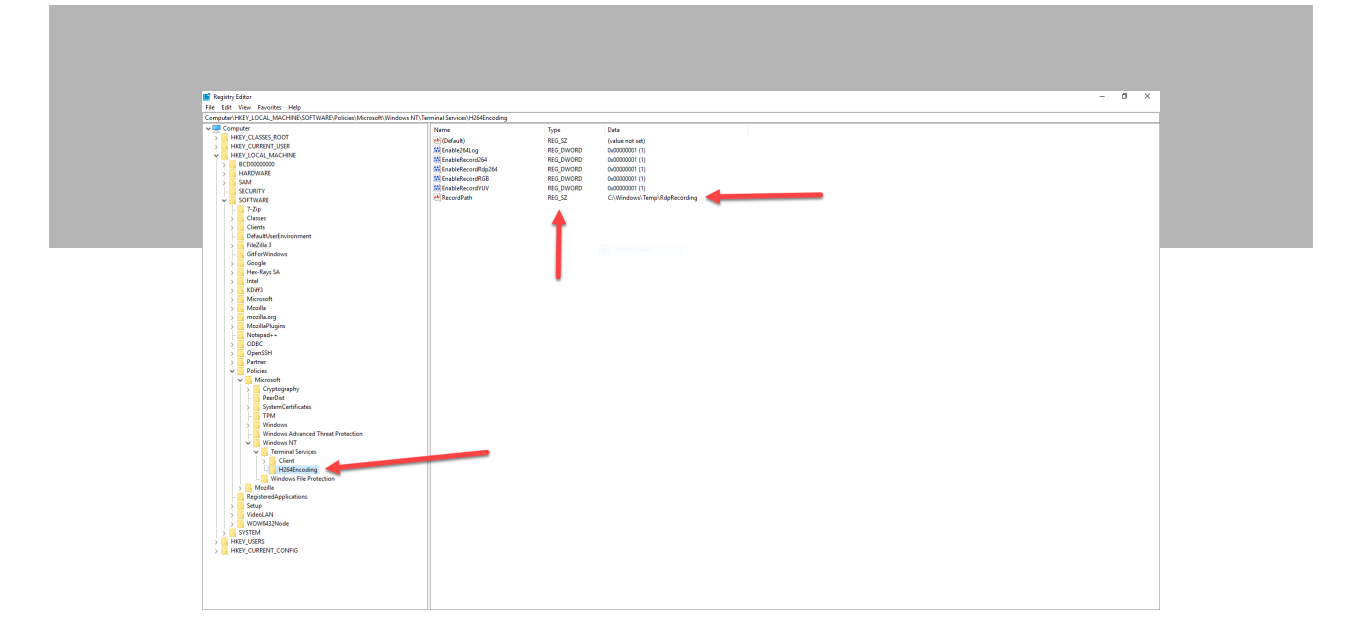

RDP H.264 registry keys are only going to be used if H.264 is used for the RDP connection, so let's tweak the RDP server configuration. Open the group policy editor (gpedit.msc) then browse to the following section under **Computer Configuration**:

#### Computer Configuration > Administrative Templates > Windows Components > Remote Desktop Services > Remote Desktop Session Host > Remote Session Environment

Enable the following policies:

- Prioritize H.264/AVC 444 graphics mode for remote desktop connections
- Configure H.264/AVC hardware encoding for remote desktop connections

Enable and set the **Limit maximum color depth** policy to **32 bit** as it can affect codec negotiation as well.

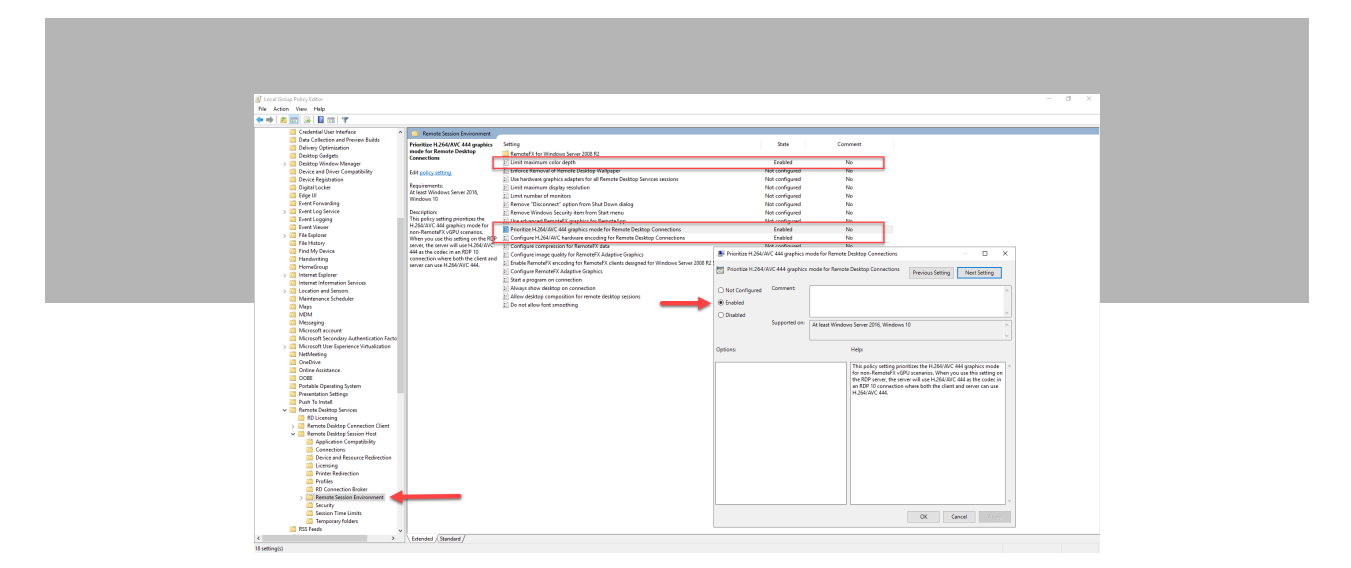

Reboot the RDP server to apply the changes, then connect with RDP, do a few things to create image updates, and then sign out. Reconnect with RDP and then open the «C:\Windows\Temp\RdpRecording» directory to see if it worked:

| 📙 i 🛃 📕 🛛 i RdpRe | cording                                       | - 🗆 ×              |               |              |         |  |  |
|-------------------|-----------------------------------------------|--------------------|---------------|--------------|---------|--|--|
| File Home Sha     | are View                                      |                    |               |              | ~ 0     |  |  |
| ← → × ↑ 📕 >       | This PC > System (C:) > Windows > Temp :      | ν δ Search Rd ρ    |               |              |         |  |  |
|                   | Name ^                                        | Date modified      | Туре          | Size         |         |  |  |
| 🖈 Quick access    | rdp record 1 1920x1080 24p.ravc               | 2021-11-30 3:26 PM | RAVC File     | 0 KB         |         |  |  |
| Desktop           | * rdp record 1 1920x1080 24p.rdb              | 2021-11-30 3:26 PM | RGB File      | 0 KB         |         |  |  |
| Downloads         | * dp record 1 1920x1088 24p.264               | 2021-11-30 3:26 PM | 264 File      | 0 KB         |         |  |  |
| Documents         | # rdp_record_1_1920x1088_24p                  | 2021-11-30 3:26 PM | Text Document | 0 KB         |         |  |  |
| Pictures          | # rdp_record_1_1920x1088_24p.yuv              | 2021-11-30 3:26 PM | YUV File      | 0 KB         |         |  |  |
| This DC           | rdp_record_2_1920x1080_24p.ravc               | 2021-11-30 9:50 AM | RAVC File     | 1,027 KB     |         |  |  |
| ins PC            | rdp_record_2_1920x1080_24p.rgb                | 2021-11-30 9:50 AM | RGB File      | 1,579,500 KB |         |  |  |
| i Network         | rdp_record_2_1920x1088_24p.264                | 2021-11-30 9:50 AM | 264 File      | 1,022 KB     |         |  |  |
|                   | rdp_record_2_1920x1088_24p                    | 2021-11-30 9:50 AM | Text Document | 33 KB        |         |  |  |
|                   | rdp_record_2_1920x1088_24p.yuv                | 2021-11-30 9:50 AM | YUV File      | 596,700 KB   |         |  |  |
|                   | rdp_record_3_1920x1080_24p.ravc               | 2021-11-30 2:06 PM | RAVC File     | 210 KB       |         |  |  |
|                   | rdp_record_3_1920x1080_24p.rgb                | 2021-11-30 2:06 PM | RGB File      | 153,900 KB   |         |  |  |
|                   | rdp_record_3_1920x1088_24p.264                | 2021-11-30 2:06 PM | 264 File      | 210 KB       |         |  |  |
|                   | iii rdp_record_3_1920x1088_24p                | 2021-11-30 2:06 PM | Text Document | 4 KB         |         |  |  |
|                   | dp_record_3_1920x1088_24p.yuv                 | 2021-11-30 2:06 PM | YUV File      | 58,140 KB    |         |  |  |
|                   | rdp_record_4_1920x1080_24p.ravc               | 2021-11-30 3:06 PM | RAVC File     | 13,746 KB    |         |  |  |
|                   | rdp_record_4_1920x1080_24p.rgb                | 2021-11-30 3:06 PM | RGB File      | 12,077,100   |         |  |  |
|                   | <pre>iii rdp_record_4_1920x1088_24p.264</pre> | 2021-11-30 3:06 PM | 264 File      | 13,709 KB    |         |  |  |
|                   | rdp_record_4_1920x1088_24p                    | 2021-11-30 3:06 PM | Text Document | 262 KB       |         |  |  |
|                   | rdp_record_4_1920x1088_24p.yuv                | 2021-11-30 3:06 PM | YUV File      | 4,562,460 KB |         |  |  |
|                   |                                               |                    |               |              |         |  |  |
|                   |                                               |                    |               |              |         |  |  |
| 20 items          |                                               |                    |               |              | Too and |  |  |

Empty files are usually the ones currently used by the RDP server; they are flushed to the disk only when the session is terminated, which is why a full sign out is required. Since these are raw data dumps used for internal debugging, they require a bit of transformation.

The uncompressed YUV pixels can be played directly using <u>VLC</u> and the right command-line options:

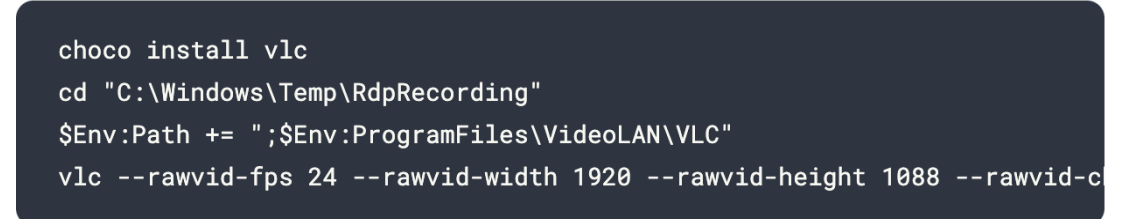

Alternatively, the raw H.264 bitstream can be embedded into an .mp4 video file using ffmpeg:

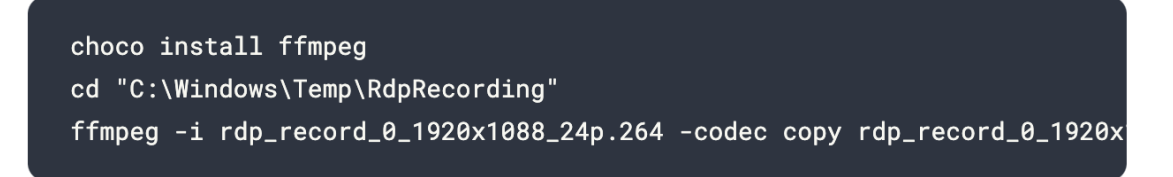

The actual file names and parameters will vary, so adjust them accordingly. Here is what it should look like when it works:

| Taryok En               |                                                                       |                     |               |                 |                         |                        |                                |                                                                                                    |                       |
|-------------------------|-----------------------------------------------------------------------|---------------------|---------------|-----------------|-------------------------|------------------------|--------------------------------|----------------------------------------------------------------------------------------------------|-----------------------|
| 📕 1 🛛 🍒 e   Salphanaire | •                                                                     |                     |               |                 | - 0 ×                   |                        |                                |                                                                                                    |                       |
| 0                       | C > System (C) > Windows > Samp                                       | - Adplacarding      |               |                 | v & SeathRL P           |                        |                                |                                                                                                    |                       |
| # Gast acres            | Carbonard & Manager Tay and                                           | Data modified       | Type .        | Son             |                         |                        |                                |                                                                                                    |                       |
| Dealtrap /              | 1 Highwood, C. McGellin, Phys. Rev<br>B Highwood, J. (1929) 1981, 24p | 2021-11-20 10:14 PM | Test Document | 31.42           |                         |                        |                                |                                                                                                    |                       |
| Dooman /                | 3 Http:/wcard.1.1925/1088.24p.per                                     | 2525-11-29 10-54 PM | Ville File    | 525,440,428     | 10                      |                        |                                |                                                                                                    |                       |
| K Polyman /             | [] rdp.mond.2,7625/188,34p                                            | 2025-11-29 10:14 PM | Test Document | 2.42            |                         |                        |                                |                                                                                                    |                       |
| C That PC               | dipurcent,2,1625-1888,24p.per                                         | 2025 11-20 10:14 PM | VON Film      | 47,90148        |                         |                        |                                |                                                                                                    |                       |
| and the second          | 10 stip, woord, 3, 1025-1088, 24p.254                                 | 2025-11-28 10:54 PM | Test Document | 140             |                         |                        |                                |                                                                                                    | and the second second |
|                         | internet, 3, 7025-1088, 34p part                                      | 2025-11-2010/14-14  | Vill File     | 148             |                         |                        |                                | STREET, STREET, STREET | and the second        |
|                         |                                                                       |                     |               |                 |                         |                        |                                |                                                                                                    |                       |
|                         |                                                                       |                     |               |                 |                         |                        |                                |                                                                                                    |                       |
|                         |                                                                       |                     |               |                 |                         |                        |                                |                                                                                                    |                       |
|                         |                                                                       |                     |               |                 |                         |                        |                                |                                                                                                    |                       |
|                         |                                                                       |                     |               |                 |                         |                        |                                | A STATE OF A                                                                                                    | and the second second |
|                         |                                                                       |                     |               |                 |                         |                        |                                | References and                                                                                                    |                       |
| 2 Apres                 |                                                                       |                     |               |                 |                         |                        |                                | Contraction of the local distance                                                                                                    |                       |
|                         | Administration ProverS                                                | NET (KA)            | inci realize  | model for 28 to | ASS ALPO 1828 PROSE MUS | Million and Colores 10 | o<br>A Arabit monet 1 1838-185 | - 0 X                                                                                                    | A CHARTER OF          |
|                         | PS Cristinino (Temp)                                                  | Adollecordings      |               |                 |                         |                        |                                |                                                                                                    | and the second second |
|                         |                                                                       |                     |               |                 |                         |                        |                                |                                                                                                    |                       |
|                         |                                                                       |                     |               |                 |                         |                        |                                |                                                                                                    | 200 C 200 C 200       |
|                         |                                                                       |                     |               |                 |                         |                        |                                |                                                                                                    |                       |
|                         |                                                                       |                     |               |                 |                         |                        |                                |                                                                                                    | and the second second |
|                         |                                                                       |                     |               |                 |                         |                        |                                |                                                                                                    |                       |
|                         |                                                                       |                     |               |                 |                         |                        |                                |                                                                                                    | 24 A.                 |
|                         |                                                                       |                     |               |                 |                         |                        |                                |                                                                                                    |                       |

Just like most «secret» registry keys, they weren't hidden, but they weren't meant to be used or relied upon. There is also no guarantee that they will be supported in the future.

## **Closing Thoughts**

Without access to the source code, one can still gain insight into closed-source binaries used on millions of devices. There is a certain adrenaline rush associated with finding ways to achieve useful things that are not normally supported. While advanced reverse engineering takes a lot more work, one has to start somewhere. If you are a beginner in reverse engineering, did you find this blog post useful? If so, what would you like to learn next?

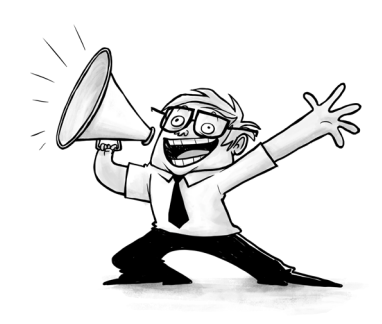